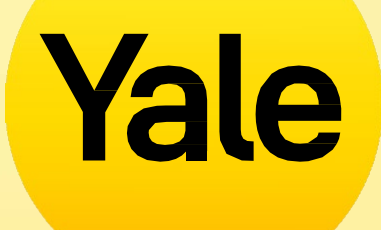

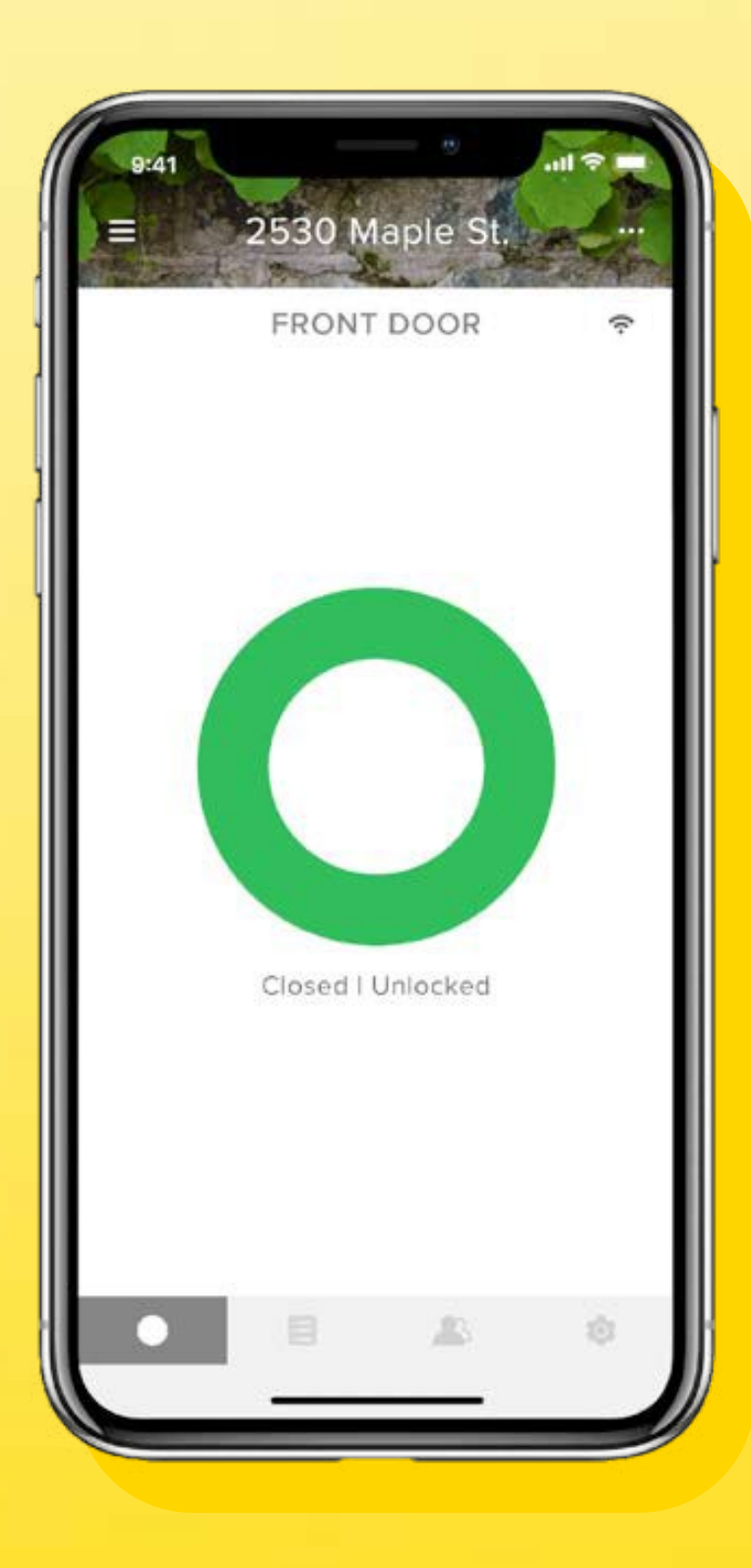

# Yale Home App

Step by step Guide to app features

# Contents

| 03 | What are the different types of Gu  |
|----|-------------------------------------|
| 04 | Access Schedules                    |
| 05 | How to set Smart Lock access lev    |
| 06 | How to set Smart Lock access lev    |
| 07 | How to create, modify and delete    |
| 08 | How to create, modify and delete    |
| 09 | Yale Home Products                  |
| 10 | Yale Unity Security Scr             |
| 11 | Yale Unity Entrance Lo              |
| 12 | Yale Connect Plus Brid              |
| 13 | Yale Assure Series Lock             |
| 14 | FAQs: Can I access my Yale accou    |
| 15 | FAQs: How do I enter my home an     |
| 16 | access if my phone is lost or stole |
| 17 |                                     |

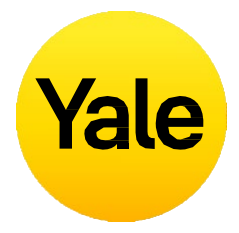

| uest Access and Access Levels? | 18 |
|--------------------------------|----|
|                                | 19 |
| vels: iOS                      | 20 |
| vels:Android                   | 21 |
| e smart alerts: iOS            | 22 |
| te smart alerts: Android       | 23 |
| reen Door Lock                 | 25 |
| ock                            | 26 |
| dge                            | 27 |
| :k                             | 28 |
| unt from a different device?   | 29 |
| nd/or disable<br>en?           | 30 |

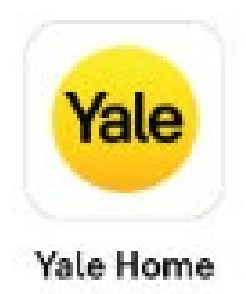

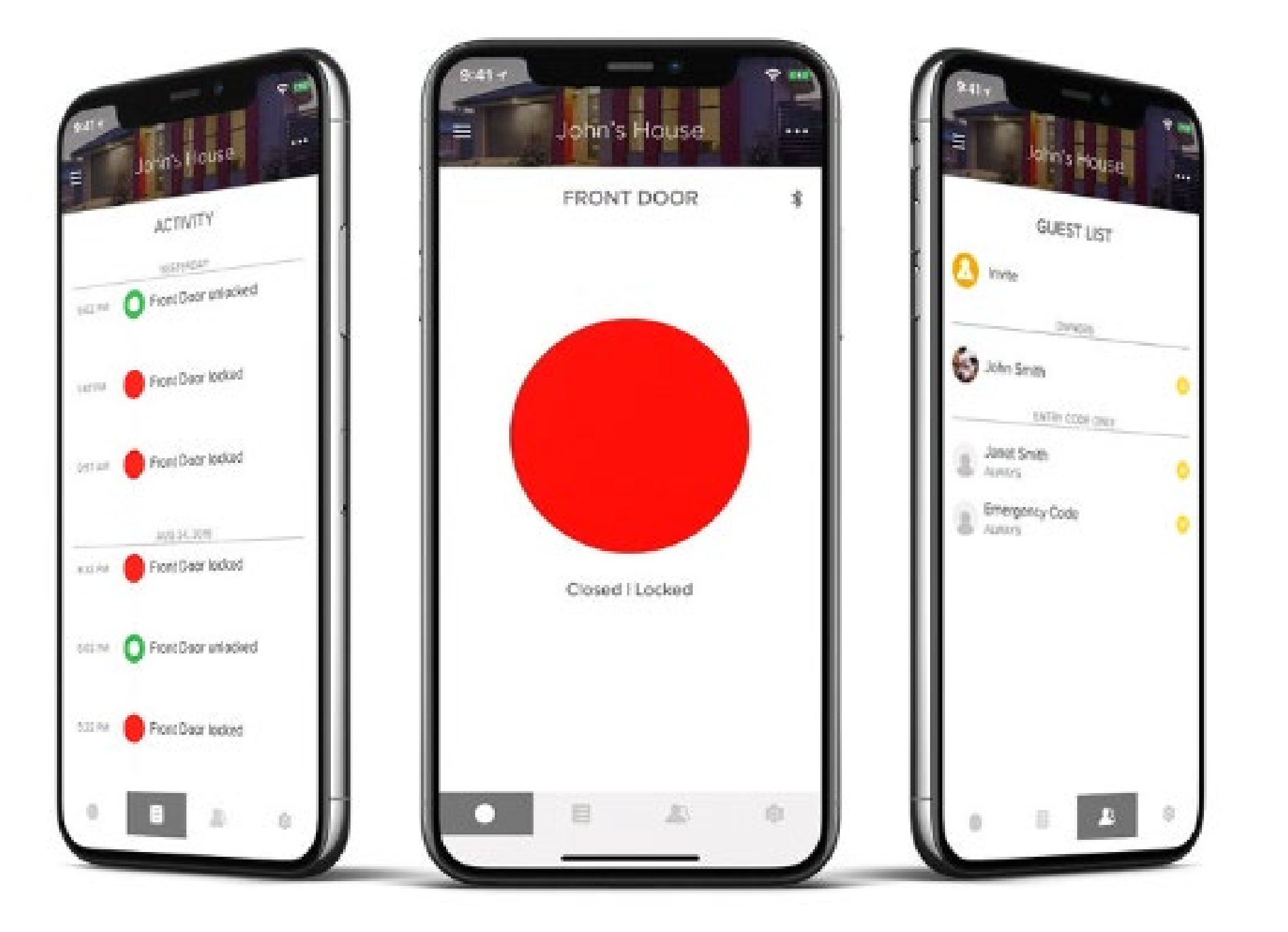

# Have you downloaded the Yale Home App?

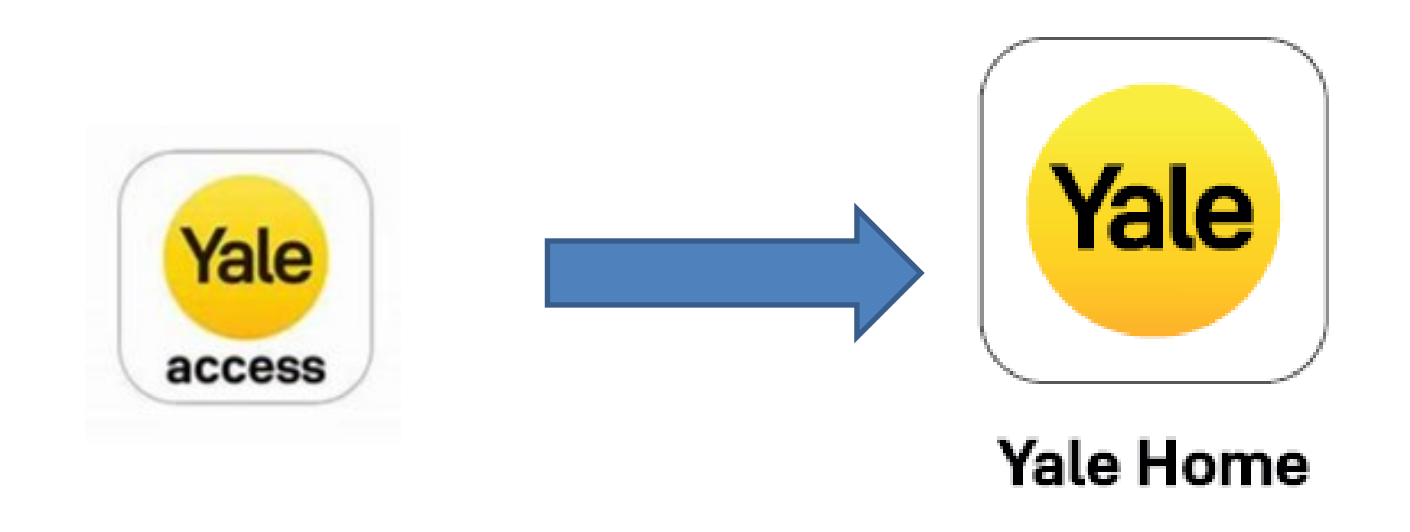

- •We have moved from Yale Access to Yale Home app from 17 May 2023
- The Yale Home App is available for iPhone and Android.

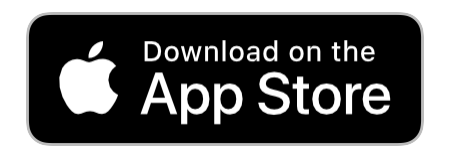

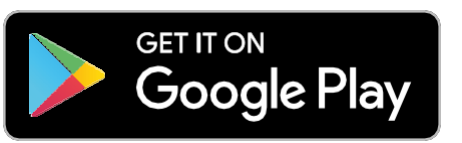

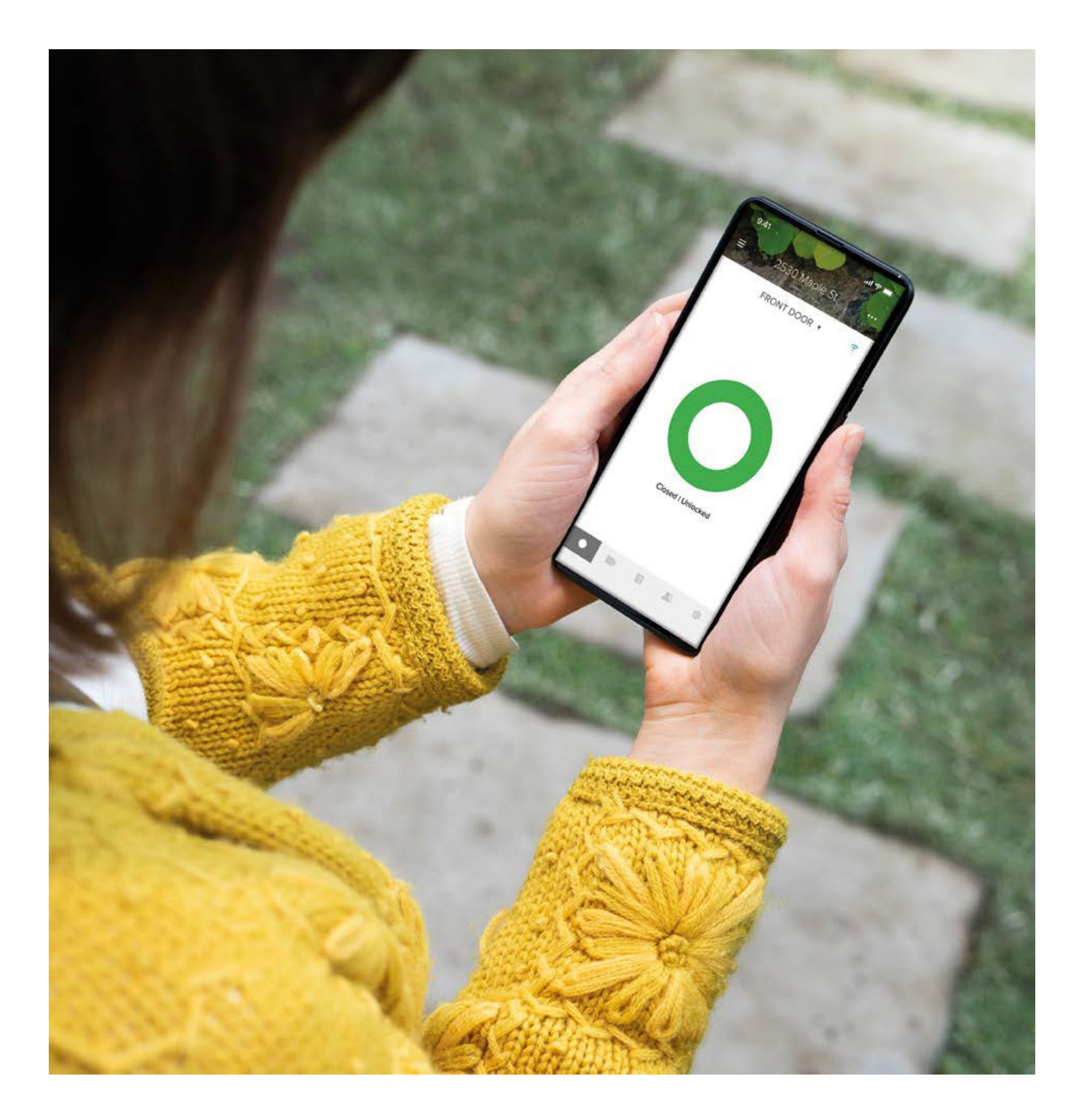

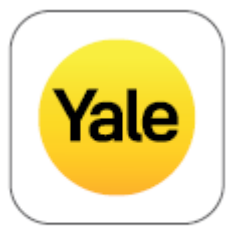

Yale Home

# How to download the Yale Home App

- The Yale Home App is needed to control your Yale products from your mobile device.
- The Yale Home App is available for iPhone and Android.
- Download the Yale Home App from the App Store or Google Play depending on your device.
- Once you have downloaded the Yale Home App, log in to or create a Yale Home account.

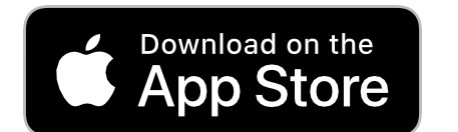

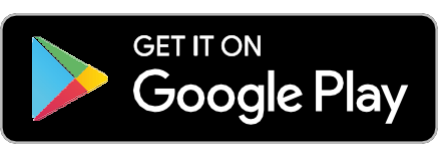

# How the app works

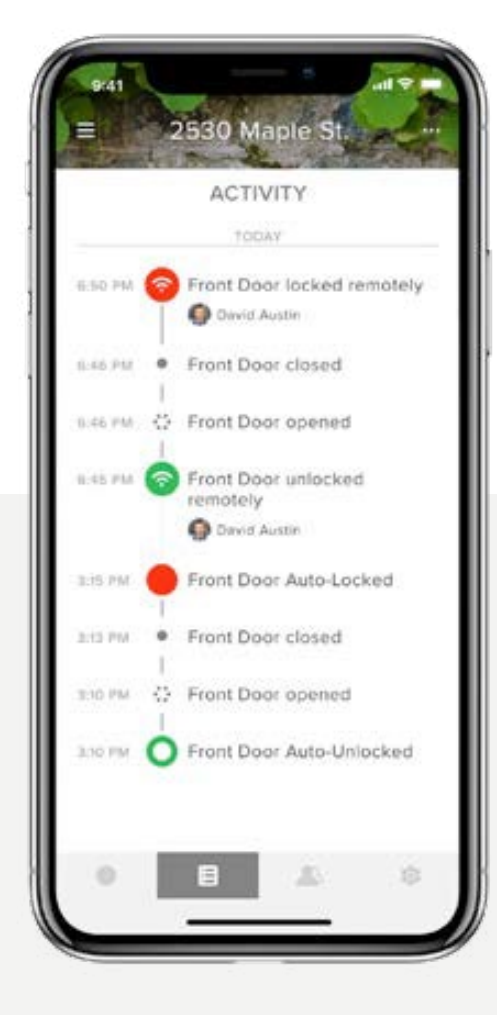

### Activity monitoring

Track activity and always know who is coming and when at your doorstep with a 24/7 Activity Feed.

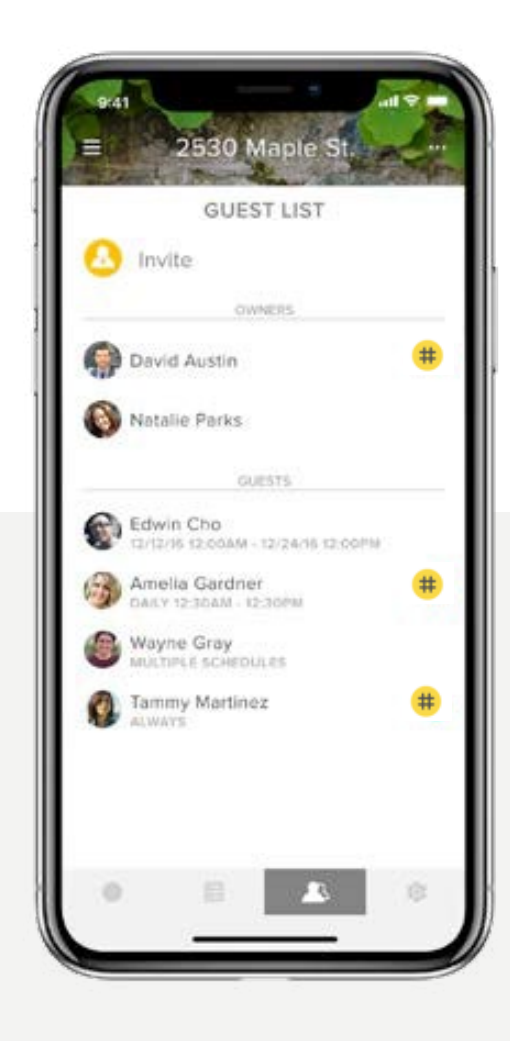

#### Guest access

Grant unlimited digital keys valid for a few weeks, a few hours, or a few minutes. Never worry about lost, stolen or copied keys again. Lock and unlock your door, control keyless access and keep track of who comes and when from anywhere.

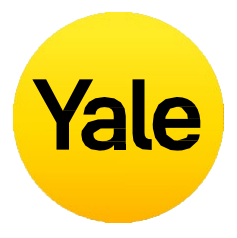

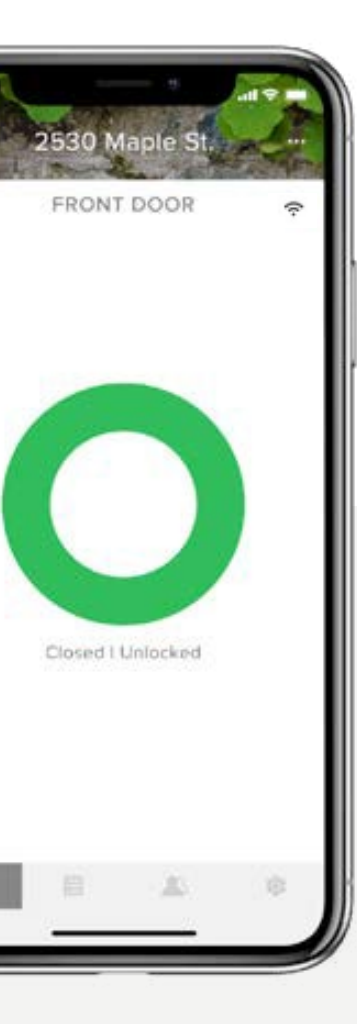

### **Total control**

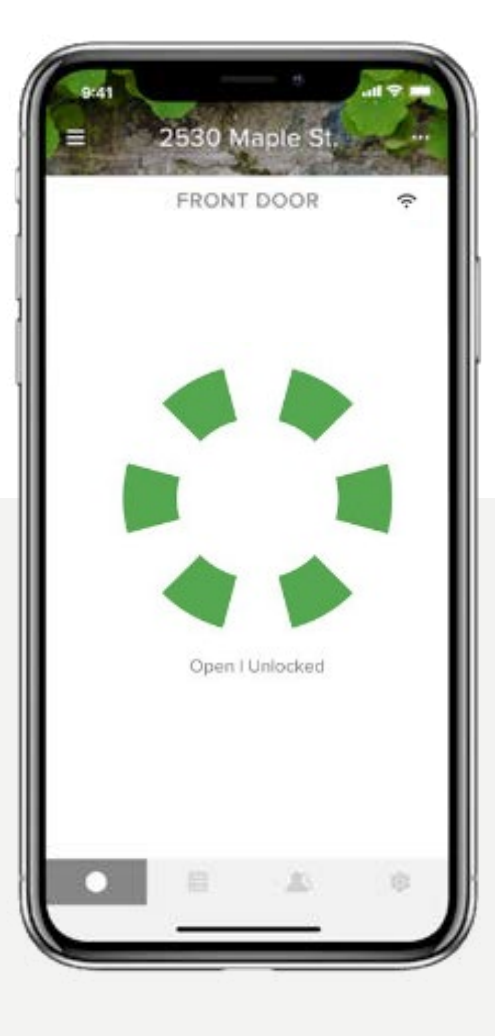

### Status updates

Only Yale has DoorSense™ that checks the status of your door and tells you if your door is securely closed and locked.

### **Feature Set Up** How to add a new device

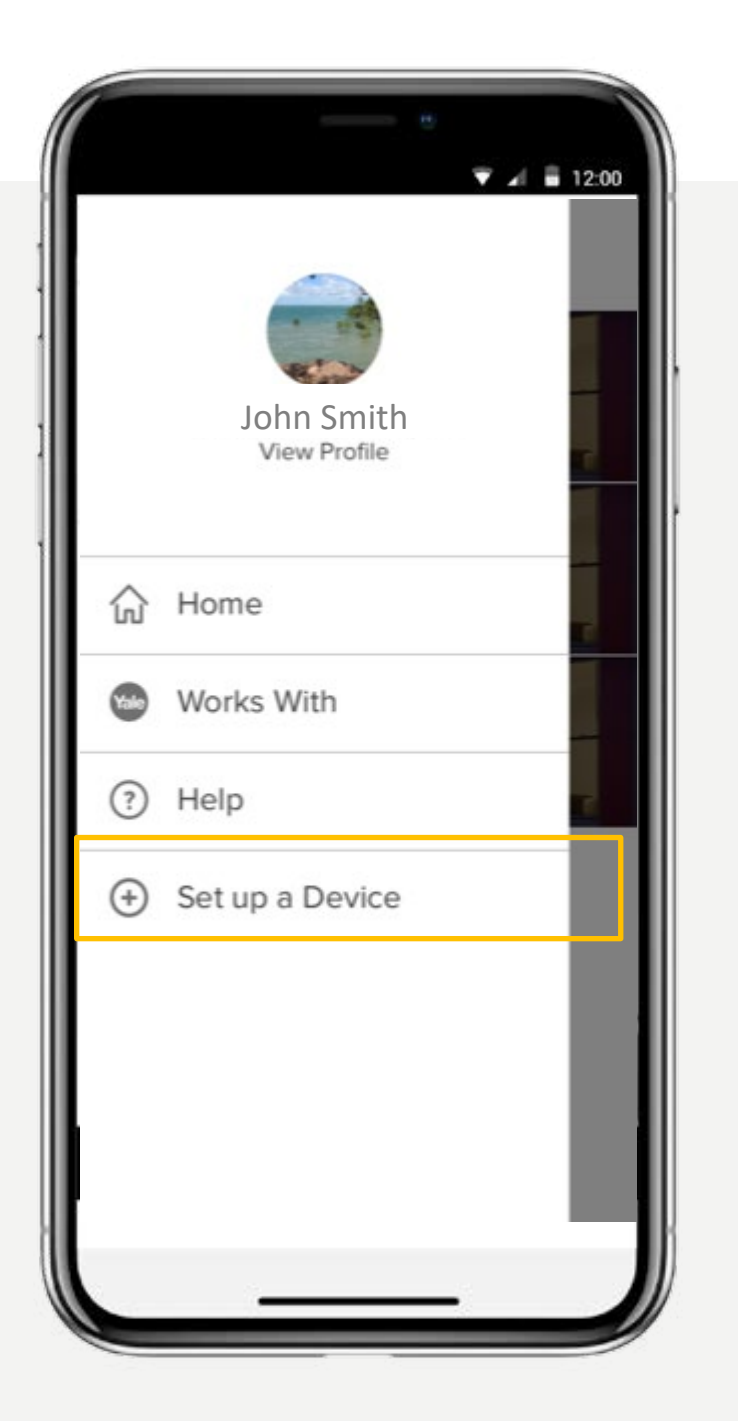

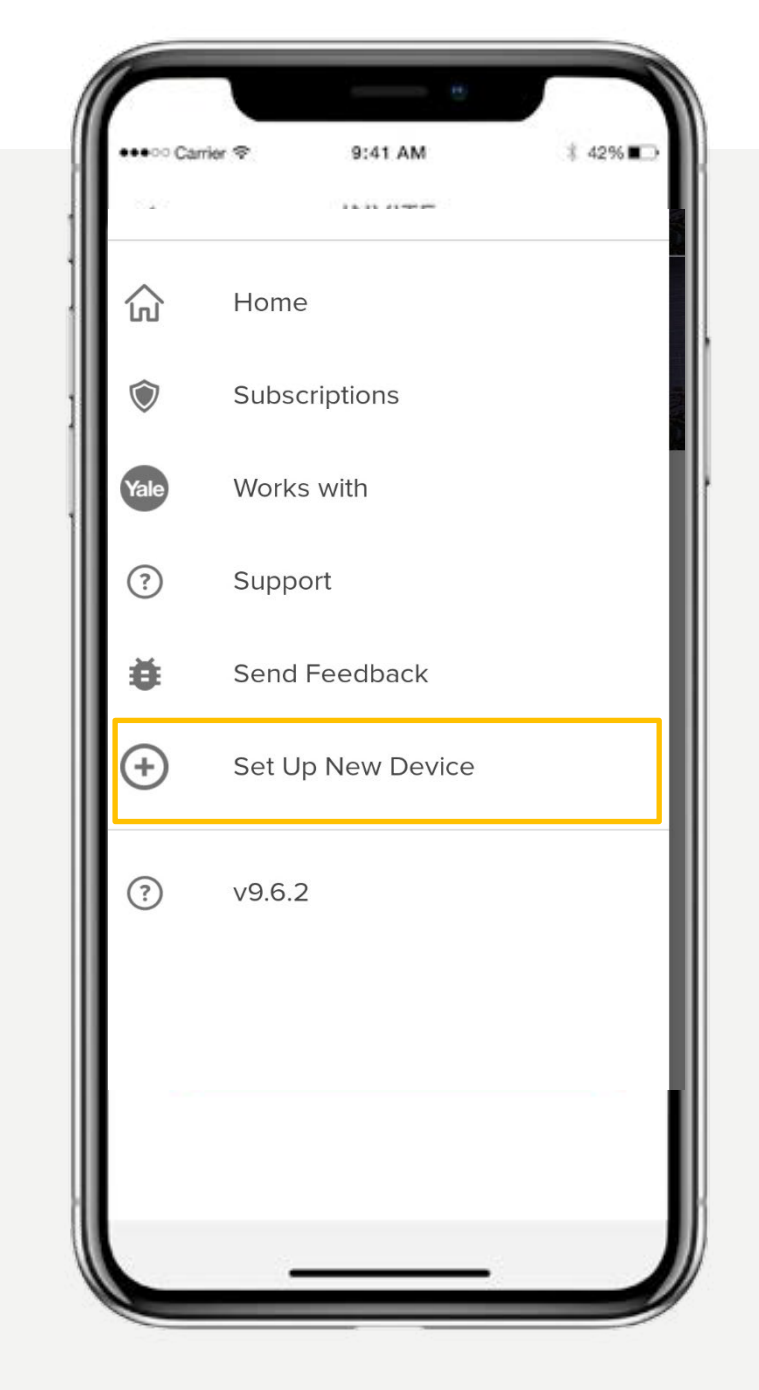

Android

Add a new device to your account to assist in controlling your lock remotely or through a keypad, or even add a new lock to your home.

control the lock via PIN codes and share PIN code access with your guests. Control your lock remotely by adding a Yale Connect bridge to your lock. Unlock and Lock your door from wherever you are.

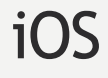

Yale Home App Step by Step Guide

App interface might differ.

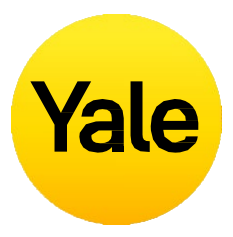

- A Yale smart keypad can be added to a lock to

### To add a new device, first send them an invite:

- 1. Open the Yale Home App and select the 3 lines in the **top left hand corner**.
- 2. Select the 🕀 Set up a device.
- 3. Scan the products **QR code** located on the packaging or product itself.
- 4. Follow the in app setup steps

## **Feature Set Up** How to connect multiple devices to Connect Plus bridge

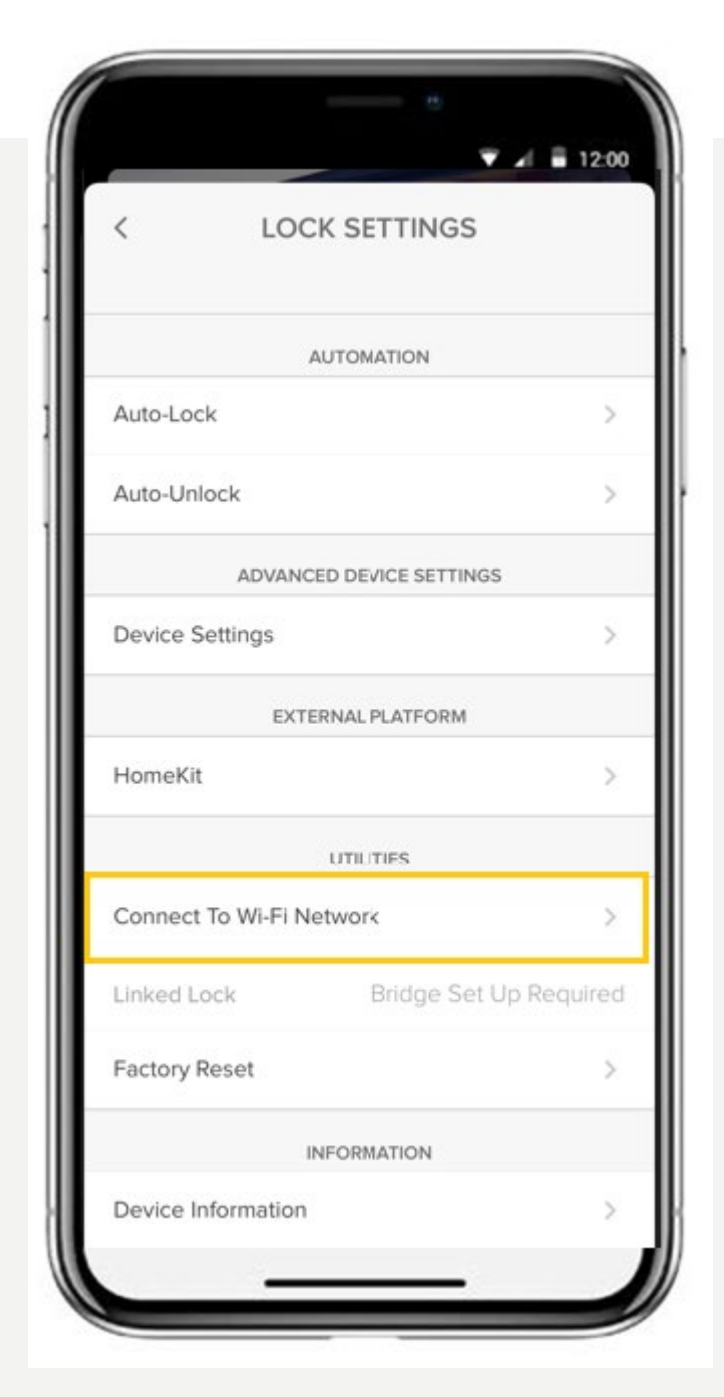

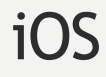

🐨 🛋 🖥 12:00 LOCK SETTINGS AUTOMATION Auto-Lock Auto-Unlock ADVANCED DEVICE SETTINGS **Device Settings** EXTERNAL PLATFORM HomeKit UTILITIES Connect To Wi-Fi Network Linked Lock Bridge Set Up Required Factory Reset INFORMATION Device Information

Android

Connecting multiple Yale smart devices with one Connect Plus bridge allow you to access and manage your devices from wherever you are.

The Connect Plus bridge is designed to support up to 16 Yale Home smart devices to be connected at the same time and enables smart home connectivity with Google Home, Amazon Alexa, Samsung SmartThings

Yale Home App Step by Step Guide

App interface might differ.

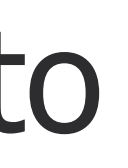

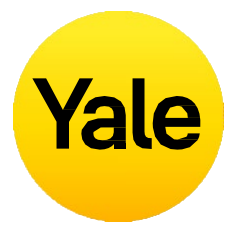

To connect multiple devices to Connect Plus Bridge, follow 'how to set new devices' first to set up your individual Yale smart devices under some House. Once individual devices are set up, follow the below process:

- 1. Make sure your Connect Plus Bridge is in pairing mode and your home network is working properly.
- 2. Select the **House settings** icon from the menu on the lower right of the screen.
- 3. Select the lock settings for the first device
- 4. Scroll to utilities and select Connect to Wi-Fi Network, Set up a new Wi-Fi bridge.
- 5. Scan the **QR code** located on the bottom of the bridge.
- 6. Follow the in app setup steps to connect your first device
- 7. Select the **lock settings** for the second device
- 8. Scroll to utilities and select Connect to Wi-Fi Network, Connect to an existing bridge.
- 9. Follow the in app setup steps

# Feature Set Up How to setup DualDoor features

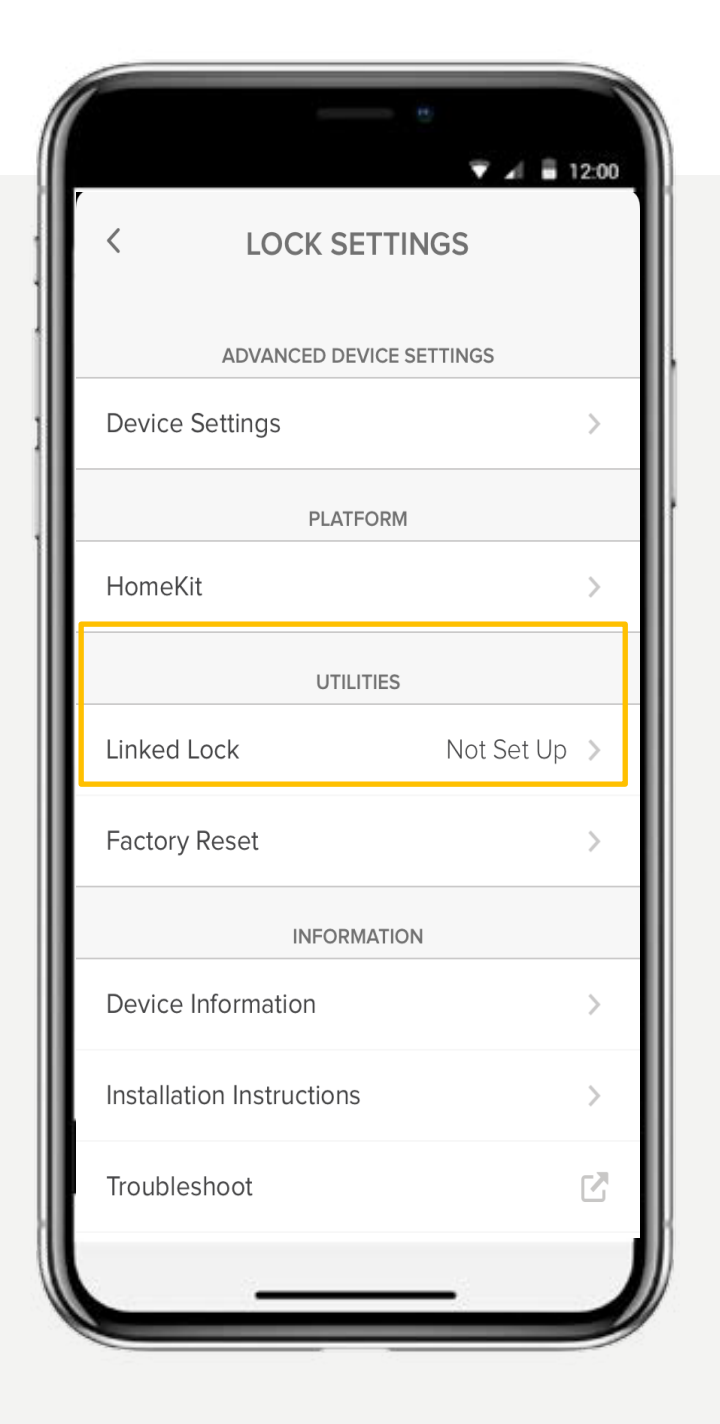

### iOS

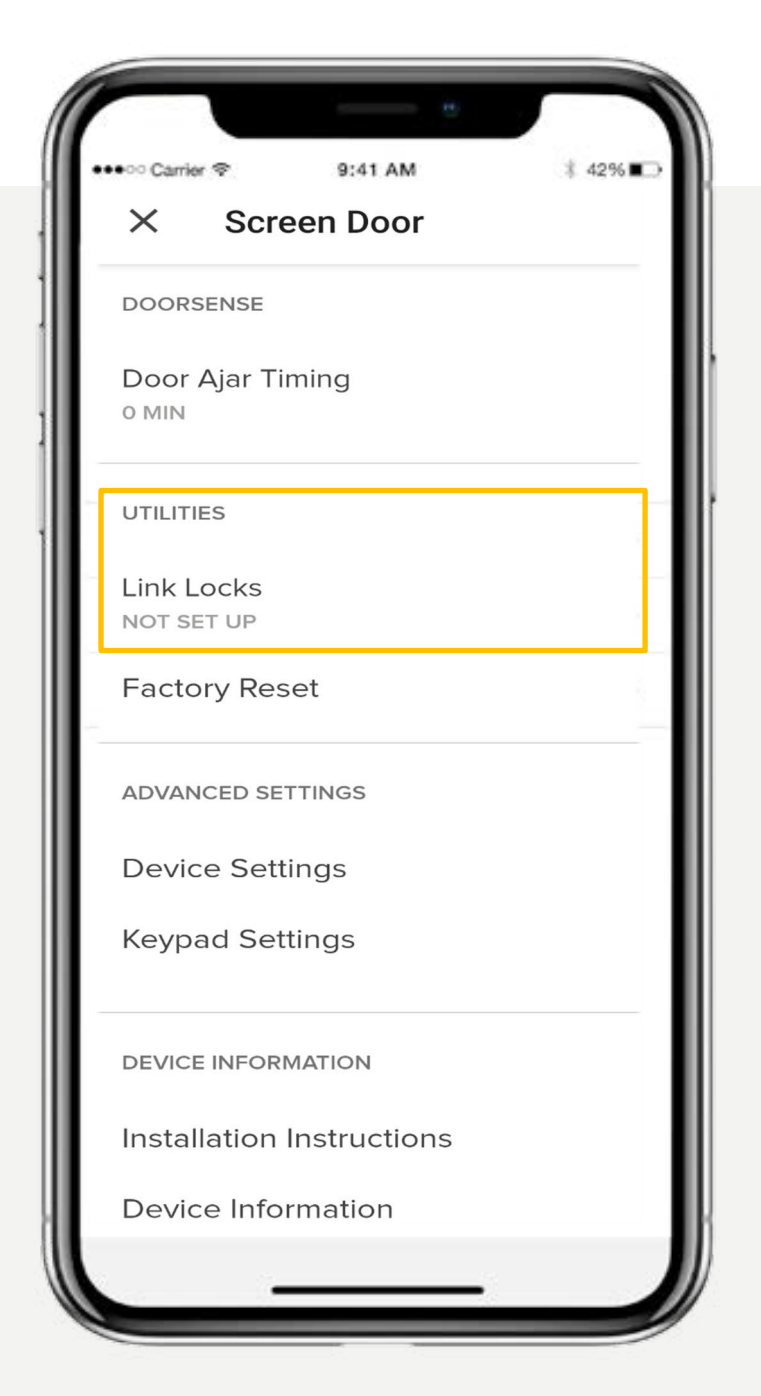

### Android

DualDoor<sup>™</sup> Technology allows you to simultaneously lock and unlock both your Unity Entrance lock and Unity Security Screen Door lock providing you with seamless entry and exit to your home.

When both locks are paired to a Yale Connect Bridge device, the DualDoor feature can be setup through the Security Screen Door Lock settings.

It is important to note that if you have a contactless key tag or keypad previously setup to your Unity Entrance lock, you will need to unpair the keypad from the entrance lock and setup this up as a device to the security screen door lock. For the contactless key tag, you will need to register the key tag to the owner of the security screen door lock.

Yale Home App Step by Step Guide

App interface might differ.

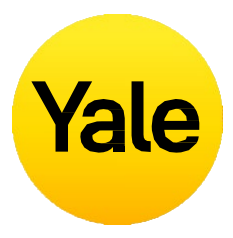

## To setup DualDoor<sup>™</sup> locking, first you need to ensure both locks have been setup as devices;

- 1. Setup the Unity Entrance lock and Security Screen Door lock as new devices, **under the same home**.
- 2. Setup a Yale Connect device/s connected to each lock
- 3. Select the **House settings** icon from the menu on the lower right of the screen.
- 4. Select the lock settings for the Security Screen Door Lock.
- 5. Scroll to **utilities** and select Linked Lock.
- 6. Follow the steps to setup DualDoor Locking.

More detailed information on how DualDoor<sup>M</sup> Technology works, can be found in the product user manual.

### Feature Set Up How to invite guests to your Smart Lock | 1

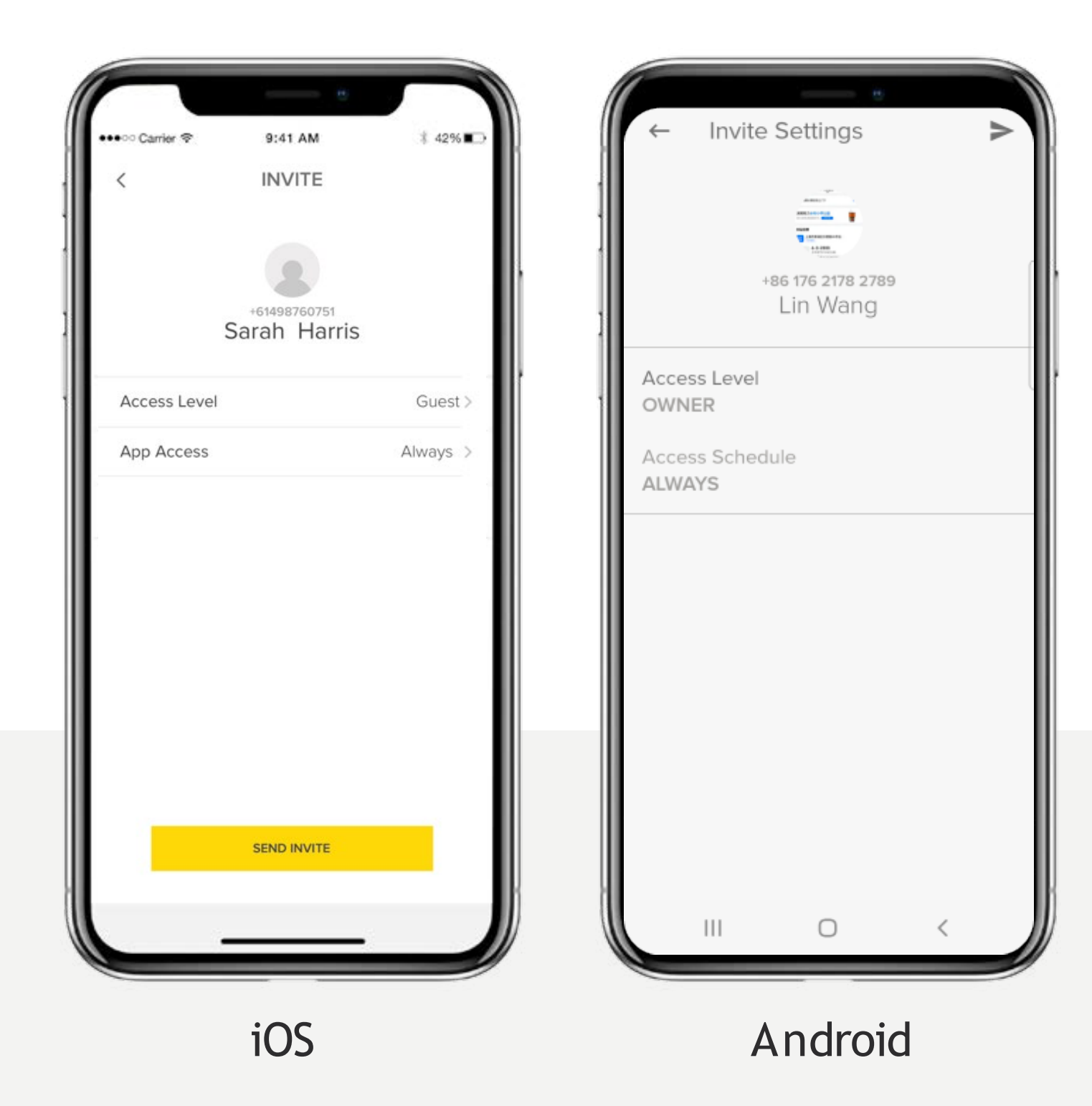

Issue keys to family, friends, and services listed in your contacts with the Yale Home App. Simply send each guest an invitation to download the app.

After doing so, they'll have instant access to your home based on the access levels you set. If they already have a Yale Home Account, your key will appear in their keychain after you send the invite provided you send it to the number listed in their Yale Home Account.

Yale Home App Step by Step Guide

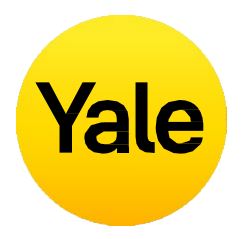

### To add a guest, first send them an invite:

- 1. Open the Yale Home App and select the **Guest Icon** from the menu on the lower right of thescreen.
- 2. Select **Invite** and then choose an invite option. Enter the guest's phone number or select them from your contact list to invite them to use your lock.
- 3. Select **Send Invite** once you have added your guest and designated their access level and type.

### Feature Set Up How to invite guests to your Smart Lock | 2

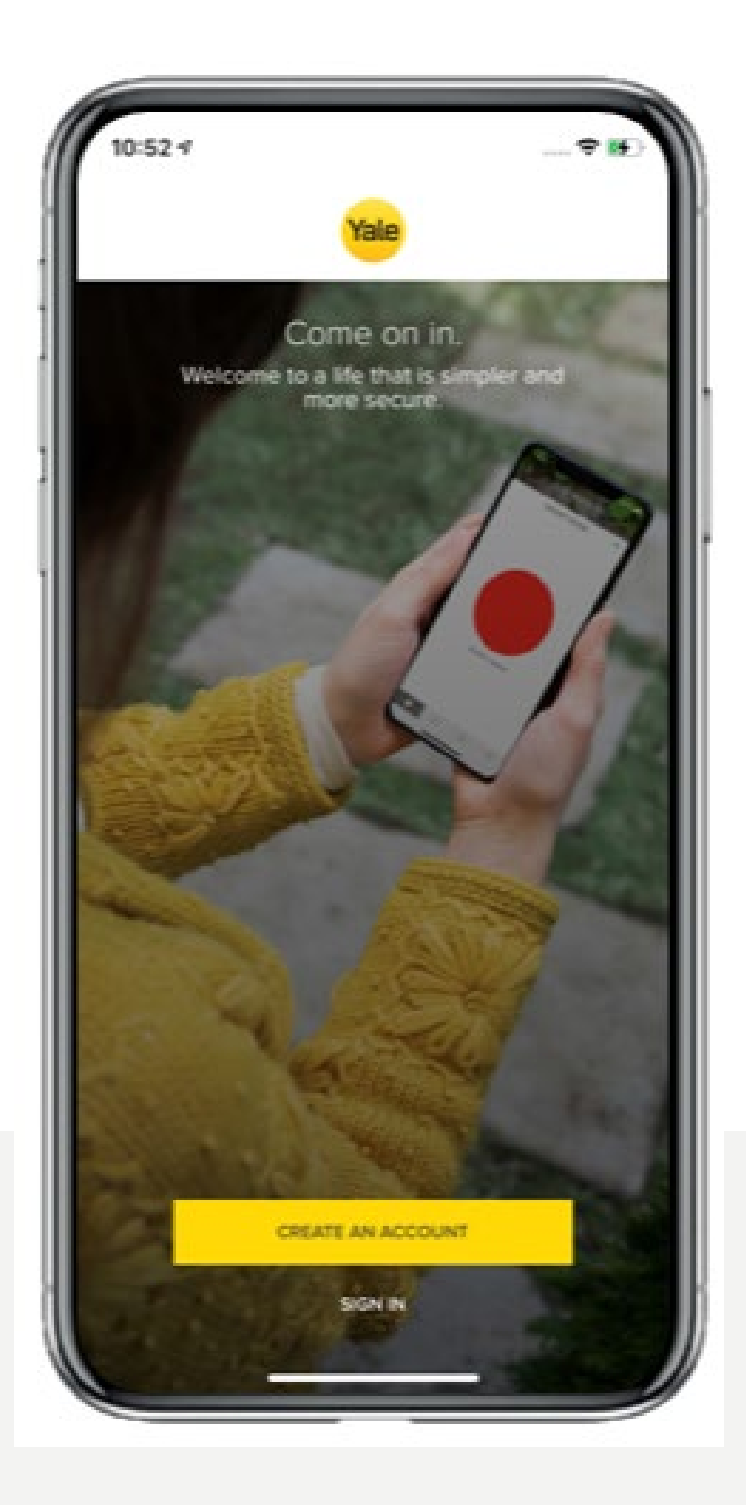

After you invite a guest to your Smart Lock, they will receive a text notification with a link to download the Yale Home App. When the invitee downloads and opens the App, they have three options to log in. Your guest should choose the blue button that says I RECEIVED AN INVITE Selecting this option adds your lock to their keychain. Your guest will be added to your Guest List and they will see your lock in their Keychain on their Yale Home App.

If your guest selects the option to SET UP MY FIRST YALE DEVICE they will be prompted through the lock setup flow, but will be unable to complete the flow as the device is already associated with your account.

Yale Home App Step by Step Guide

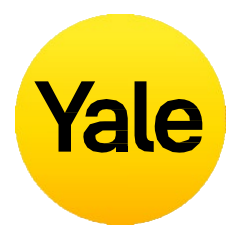

| re<br>e<br>E. | The last option is to SIGN IN to an existing account. Yale Home users that already have an account with devices associated with it can use this option to log in.                  |
|---------------|----------------------------------------------------------------------------------------------------|
|               | Guests have limited access to the smart lock. If<br>you want to give someone more access, such as<br>Auto-Lock or Auto-Unlock privileges, you can<br>upgrade them to Owner access. |
| -             | If you have a Yale Smart Keypad, it's just as simple to issue your Guests an entry code.                                                                                           |

### Feature Set Up How to pair contactless key tags to the lock

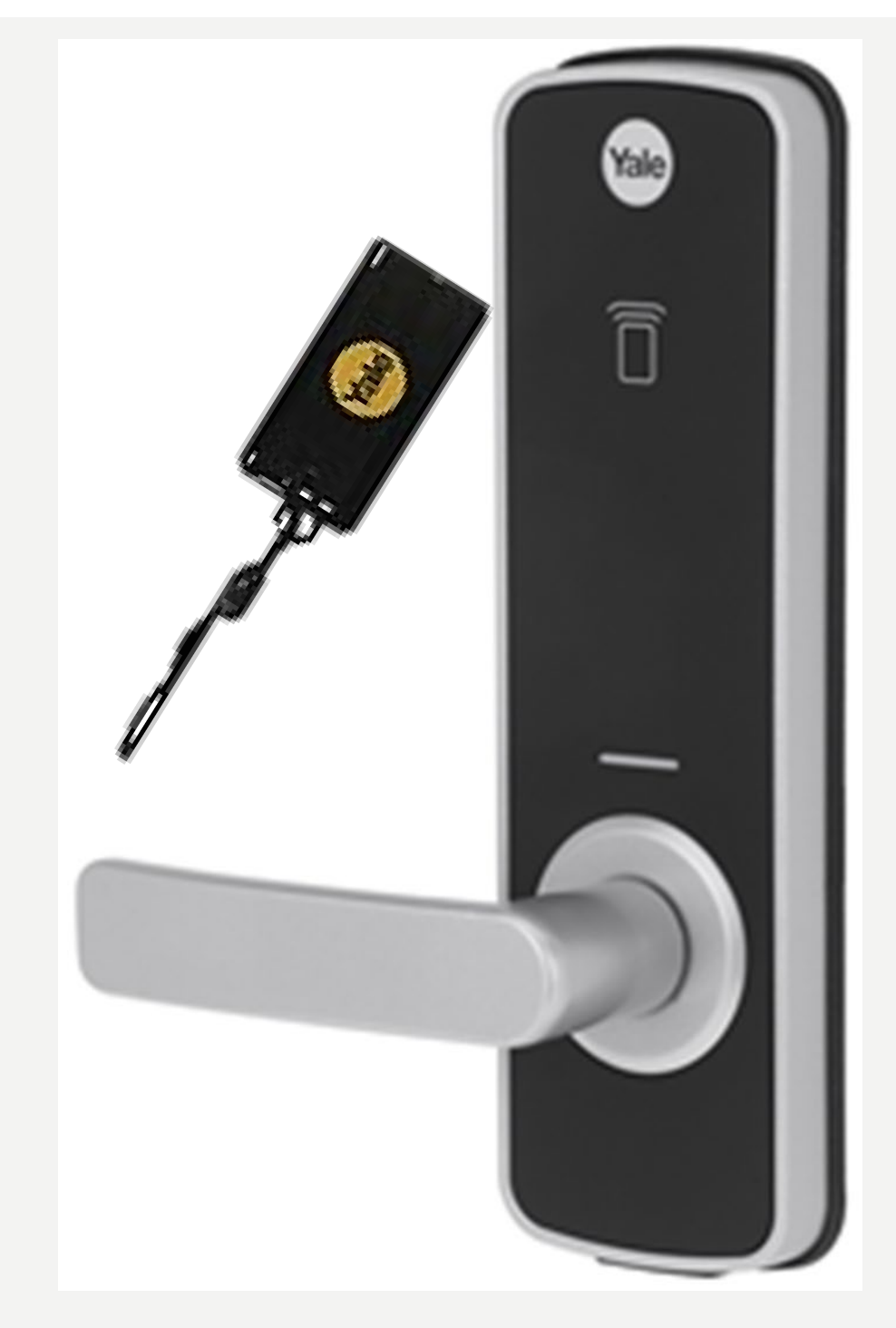

Not only can you access your lock via the Yale Home App, but also with the contactless key tag\*.

Contactless key tags can be your key to entry, you can share key tags with others and set schedules for key tags. Give your family members key tags to access your lock and if they're lost, you can delete them via the app to ensure they are not misused.

\*Contactless key tag available on Unity Series Locks

Yale Home App Step by Step Guide

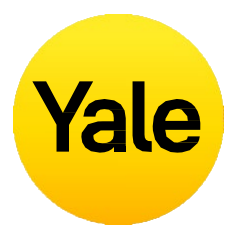

#### To add a contactless key tag to an owner:

- 1. Open the Yale Home App and select the **Guest Icon** from the menu on the lower right of the screen.
- 2. Select **Owner's** name to add the contactless key tag to.
- 3. Under the contactless key tag it will say unregistered, tap here to register the key tag.
- 4. Have the contactless key ready and wait for the Bluetooth connection to occur.
- 5. When prompted, tap the contactless key tag to the lock to register the tag.

#### To add a contactless key tag to a guest:

- 1. Open the Yale Home App and select the **Guest Icon** from the menu on the lower right of thescreen.
- 2. Select **Invite** and then choose Contactless Key Only. Enter the guest's name and choose the lock you would like to give them access to.
- 3. Have the contactless key ready and wait for the Bluetooth connection to occur.
- 4. When prompted, tap the contactless key tag to the lock to register the tag.

## How does Auto-Unlock work?

Auto-Unlock is one of the most popular and unique features for Yale Smart Lock users. Having your door automatically unlock without having to reach for your phone or your keys as you approach your home is a magical experience. Like any simple and smart technology, there is a lot happening behind the scenes to make Auto-Unlock work just right.

#### How does Auto-Unlock Work?

Auto-Unlock relies on a few different technologies in your phone, not only the Yale Home App but also your Bluetooth, Wi-Fi and GPS. These must be enabled in order for Auto-Unlock to work. All of these are regulated by your operating system talking to the Yale Home App. The Yale Home App has two states that determine how Auto-Unlock functions: Home and Away. When you're at home, your Yale Home App will enter Home Mode and Auto-Unlock will not activate, it's waiting for you to leave. When the Yale Home App sees you have left your neighbourhood or travelled more than 200 metres from your home, Auto-Unlock will go into Away Mode, until your return home again.

When you then return to within 200 meters from your home, your phone will start looking for your lock. Once you're close enough to your door (5 metres) and the Yale Home App sees your Yale Smart Lock, your door will Auto-Unlock and the app will go back into Home Mode.

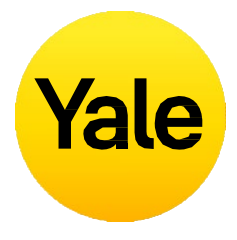

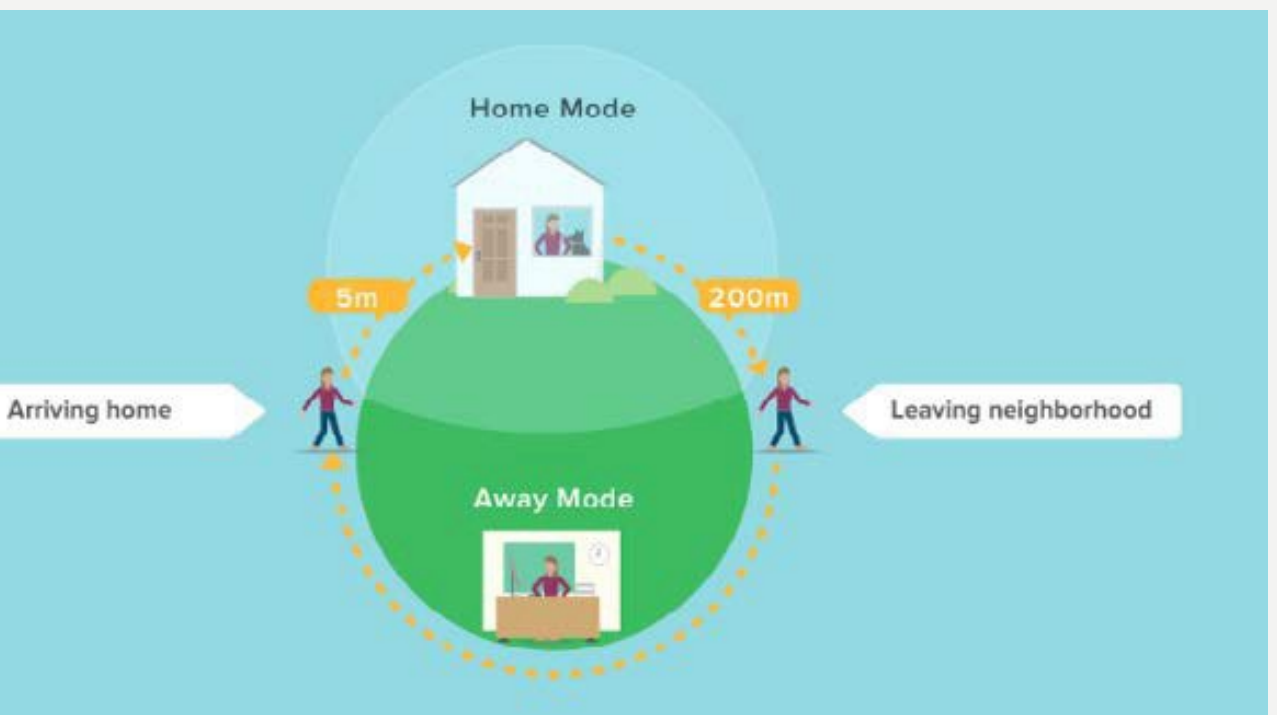

### **Feature Set Up** How to enable Auto-Unlock

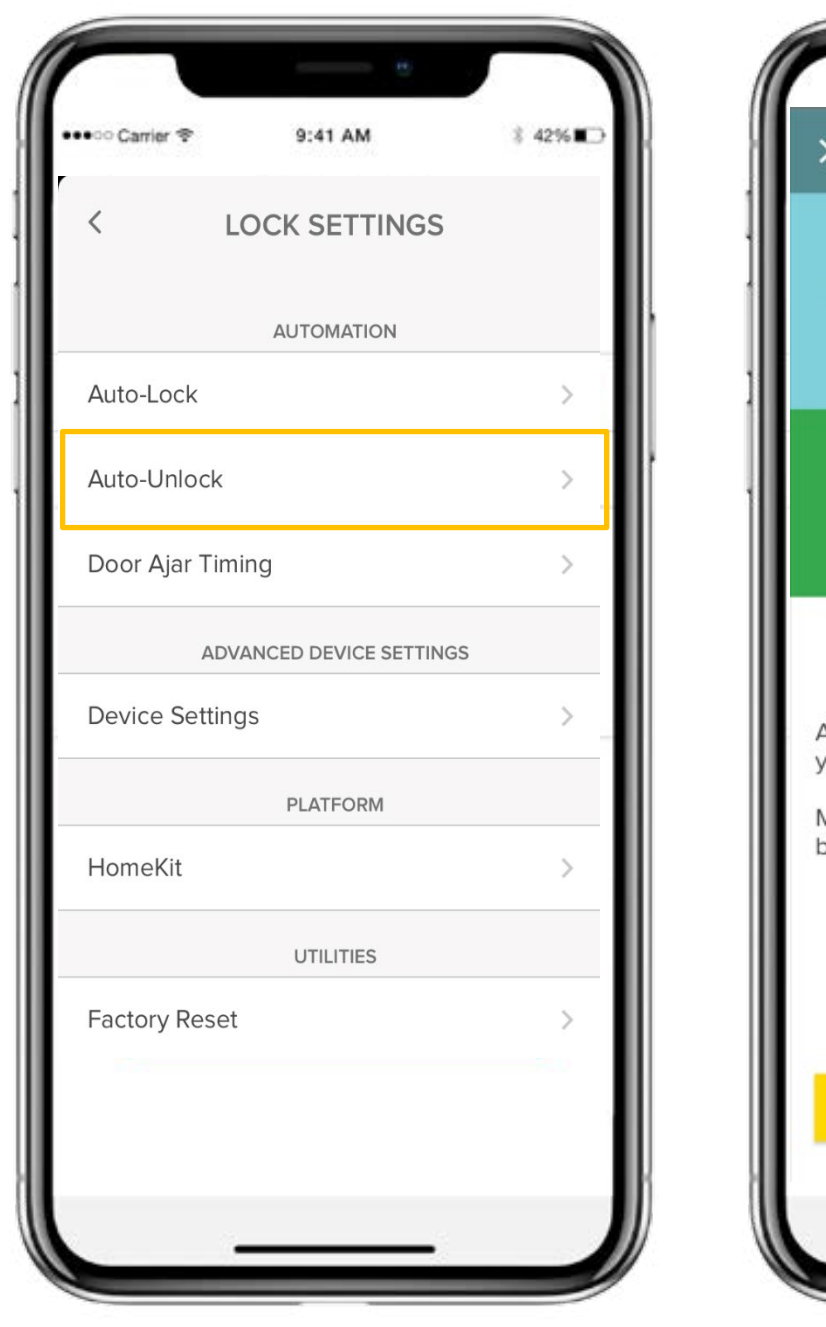

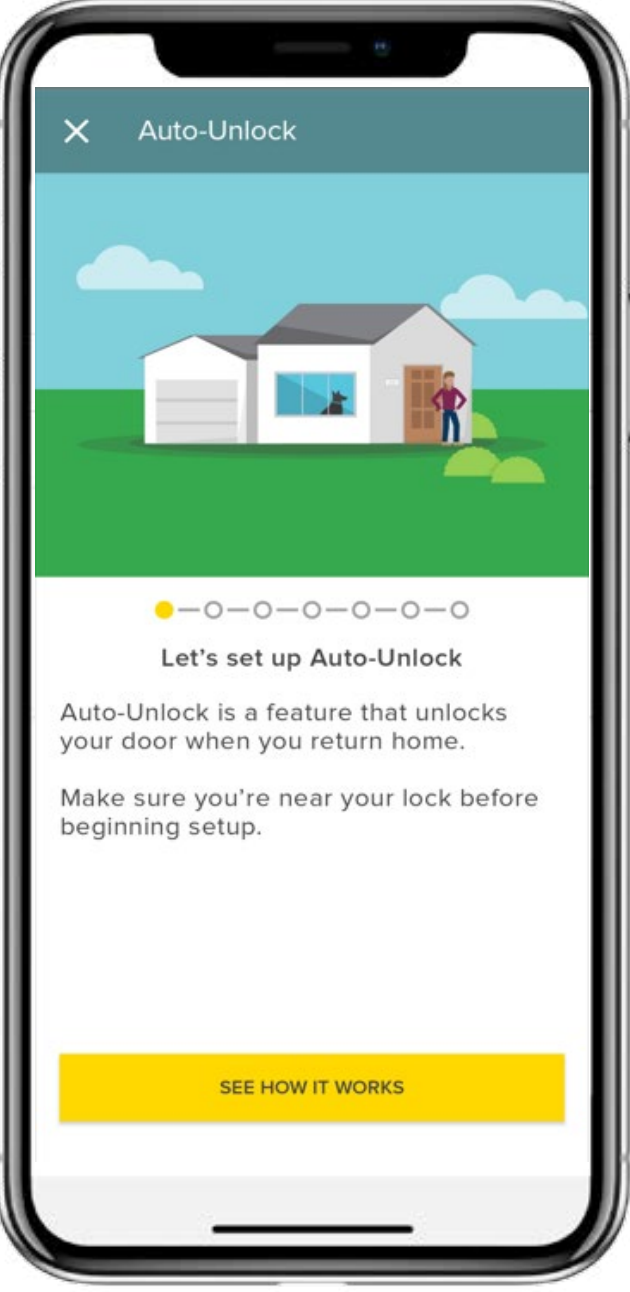

### The following steps will help you set up the

Before setting up Auto-Unlock, ensure your location settings are turned on.

- 2. Tap the **Settings Gear Icon** in the lower righthand corner on the lock circle screen
- 3. Select the lock from the devices shown
- 4. Select Auto-Unlock, which is listed in the automations menu
- 6. Your device may prompt you to change you location Always for this.

This completes the steps to enable the Auto-Unlock feature on your Yale Smart Lock. Your lock will automatically Unlock as you approach your door.

Conversely, if you want to disable the Auto- Unlock feature, go through the steps above and Toggle Enable Auto-Unlock off.

Yale Home App Step by Step Guide

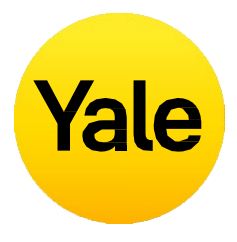

Auto-Unlock feature on your iOS or Android device:

1. Open the Yale Home App and select the applicable property from the keychain if there is more than one

5. Follow the in app guided steps to setup Auto-Unlock

settings for the Yale Home App. Ensure you Select

### **Feature Set Up** How to enable Auto-Lock

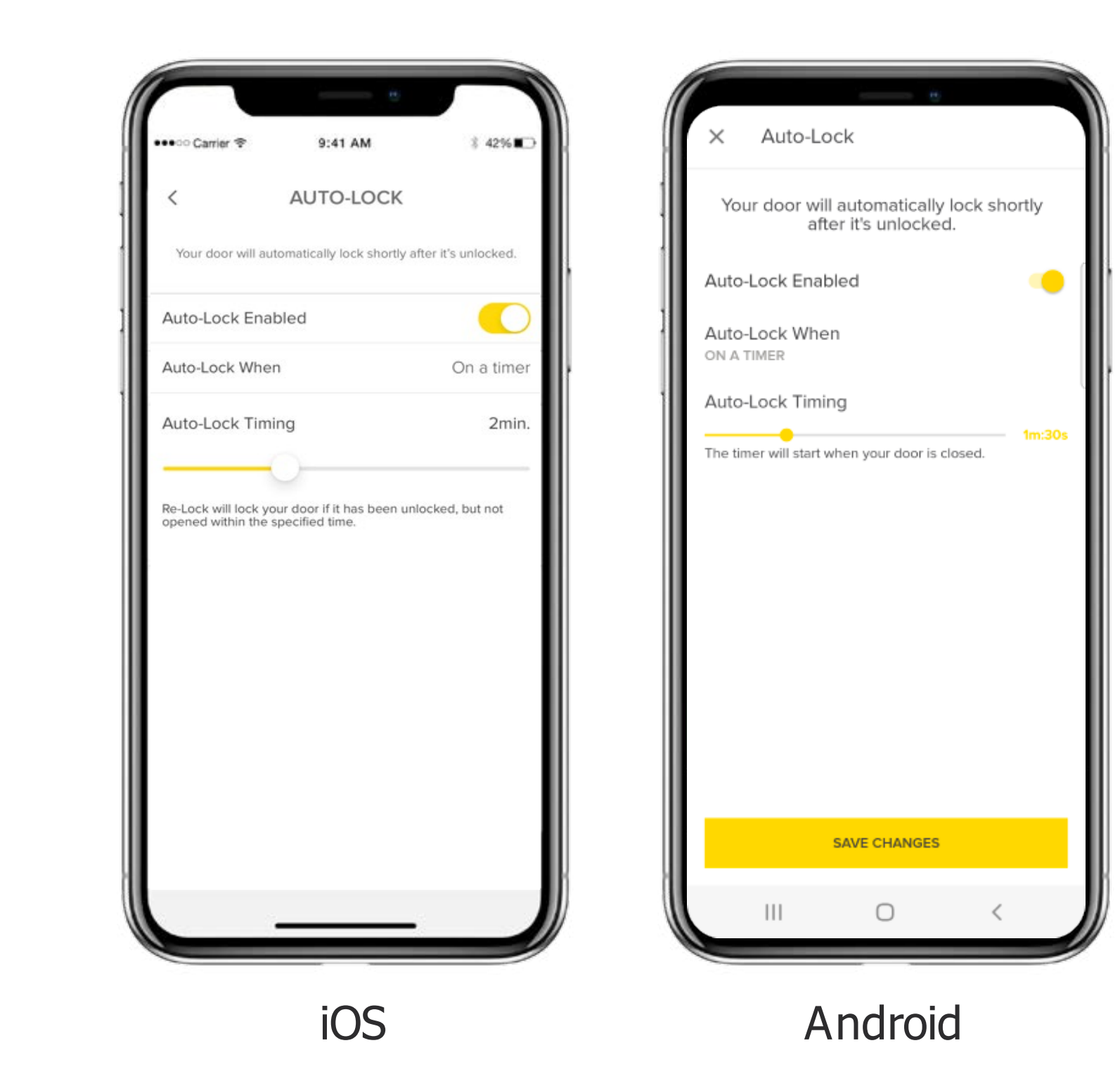

The Auto-Lock feature enables your door to lock automatically after a predetermined amount of time (up to 30 minutes) has passed.

To activate this feature you must be an authorized owner of the associated lock and be located within Bluetooth range of the lock you are enabling this feature on.

### PLEASE NOTE:

If you want to use the Auto-Lock Timing feature to control when your door locks after it closes, you must have DoorSense<sup>™</sup> installed. Without DoorSense<sup>™</sup>, the door will lock automatically after it closes when Auto-Lock is enabled.

If the smart lock is installed on a door that requires the handle to be lifted in order to lock, the Auto-Lock functionality will not be possible as this could cause the lock to jam.

Yale Home App Step by Step Guide

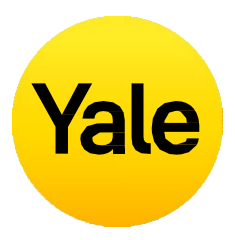

### The following steps will help you set up the Auto-Lock feature on your iOS or Android device:

- 1. Open the Yale Home App and select the applicable property from the keychain if there is more than one
- 2. Tap the **Settings Gear Icon** in the lower right-hand corner on the lock circle screen
- 3. Select the lock from the devices shown
- 4. Select Auto-Lock, which is listed in the automations menu
- 5. Toggle **Enable Auto-Lock** on and Set the Auto-Lock Timing
- 6. Select **Save Changes** at the bottom

This completes the steps to enable the Auto-Lock feature on your Yale Smart Lock. Your lock will automatically lock after the amount of time set in Auto-Lock Timing.

Conversely, if you want to disable the Auto-Lock feature, go through the steps above and **Toggle Enable Auto-Lock off.** You must be within Bluetooth range of the lock to disable this feature.

### Feature Set Up How to use Intelligent Auto-Lock with DoorSense<sup>™</sup>

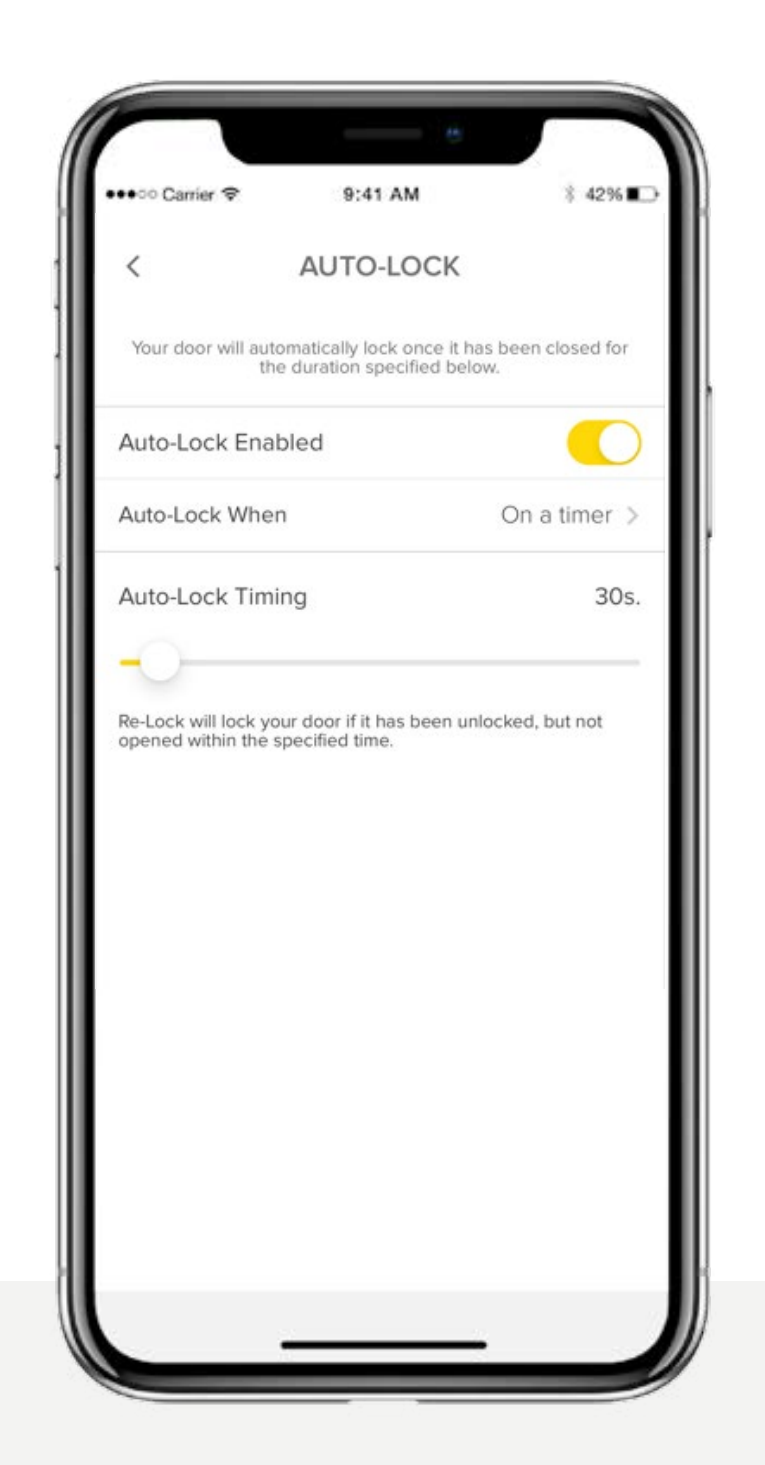

Auto-lock means you can automatically lock itself after a specified time period. Now, with the included DoorSense<sup>™</sup> technology, which informs you whether your door is open or closed, you can program your Smart Lock to lock automatically as soon as it detects that your door is closed.

### Setting up Instant/Intelligent Auto Lock

- 1. To set up Instant/Intelligent Auto Lock you must have DoorSense™ installed and calibrated.
- Once DoorSense<sup>™</sup> is enabled and calibrated, navigate to Lock Settings, and selectAuto-Lock.
- 3. Toggle the Auto-Lock button to turn it on.

Yale Home App Step by Step Guide

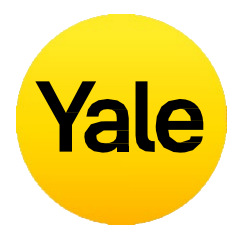

By default, Auto-Lock is set to turn on via a timer. If this setting is selected, you can specify an amount of time before your door is auto-locked. Note, that with DoorSense<sup>™</sup> enabled, the Auto-Lock will not engage if the door state is identified as Open. Once the door state changes from Open to Closed, the timer will begin the countdown as the lock unlocks and the door will auto-lock once the time has expired.

To change the setting to 'Instant', select 'On A Timer' and change the setting to 'Instant'. This guarantees that every time your door state changes from Open to Closed, the Smart Lock will Auto-Lock, instantly.

When Instant Auto Lock is enabled, the option for Re-Lock Timing becomes available. This timer is used to re-lock your Smart Lock if the lock is unlocked, but the door never opens. After the specified time period, the lock automatically auto-locks.

### Feature Set Up How to enable/disable lock sounds

| < LOC               | K SETTINGS         |   |
|---------------------|--------------------|---|
| A                   | AUTOMATION         |   |
| Auto-Lock           |                    | > |
| Auto-Unlock         |                    | > |
| DoorSense           |                    | > |
| ADVANC              | ED DEVICE SETTINGS |   |
| Device Settings     |                    | > |
| Keypad Settings     |                    | > |
| EXTE                | RNAL PLATFORM      |   |
| HomeKit             |                    | > |
|                     | UTILITIES          |   |
| Calibrate           |                    | > |
| Connect To Wi-Fi Ne | etwork             | > |
| Factory Reset       |                    | > |
|                     |                    | _ |

| × L5                                       |                                     |                                      |    |
|--------------------------------------------|-------------------------------------|--------------------------------------|----|
| Device Name                                |                                     |                                      |    |
| SECURITY                                   |                                     |                                      |    |
| Verified Acces                             | s                                   |                                      | 0  |
| If turned on, biome<br>required to operate | etric or passcoo<br>e your device w | de authentication<br>ith your phone. | is |
| Hide Entry Coo                             | des                                 | •                                    | 0  |
| If turned on, all ent<br>hidden from view. | try codes withir                    | n the app will be                    |    |
| SOUNDS                                     |                                     |                                      |    |
| Lock Sounds                                |                                     | •                                    |    |
| NOTIFICATIONS                              |                                     |                                      |    |
| Smart Alerts                               |                                     |                                      |    |
| AUTOMATION                                 |                                     |                                      |    |
| Auto-Lock<br>OFF                           |                                     |                                      |    |
| 111                                        | 0                                   | <                                    |    |

iOS

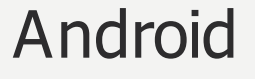

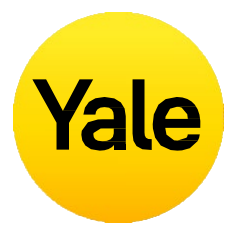

By default, Yale Smart Locks make sounds when locking and unlocking the door. It is easy to modify these settings by following the steps below:

- 1. Tap the gear icon on the Lock Circle screen to open the **Settings Menu**
- 2. Select the Lock Settings for the relevant device
- 3. Further tap on **Device Setting**, Volume to select your preference for the Level of the sound (Off/Low/Hight)

### Feature Set Up How to create Door Ajar notifications: iOS

Door Ajar notifications alert you when your door has been left open for a certain amount of time.

In order to set up Door Ajar notifications, you'll need the Smart Door Lock with DoorSense™ installedwith the Yale Wi-Fi Connect Bridge.

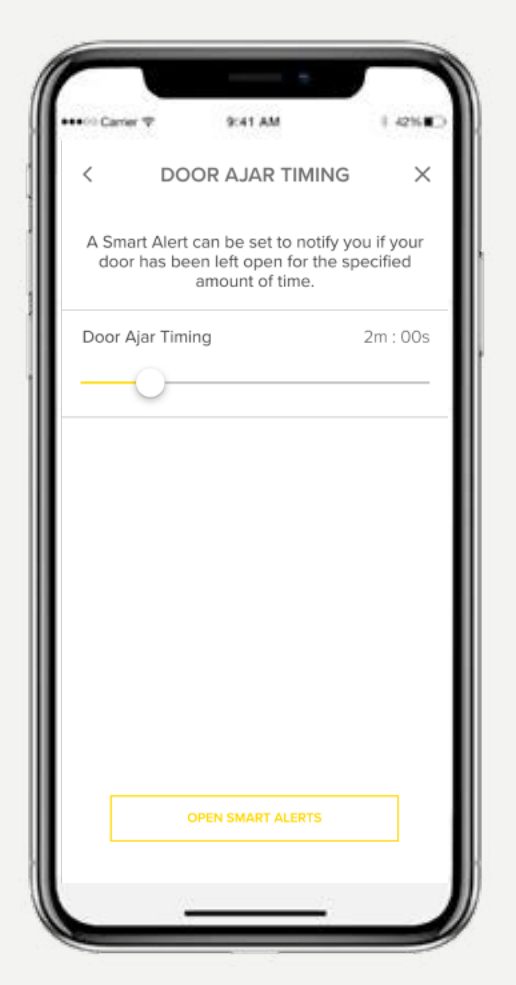

1. The first step in setting up Door Ajar notifications is to set Door Ajar Timing. The time increment selected determines how long your door can be open before you are alerted.

### To set Door Ajar Timing:

- 1. Open the Yale Home App
- 2. Go to the DoorSense<sup>™</sup> section in Lock settings
- 3. Tap on Door Ajar timing
- 4. Set the amount of time.

| •••• Carrier 💎 | 9:41 AM       | 1 42% |
|----------------|---------------|-------|
| NE             | W SMART ALERT | ×     |
| Alert me whe   | n:            |       |
| Choose an ev   | vent          | 8     |
| Choose a tim   | e 9           | 2     |
|                |               |       |
|                |               |       |
|                |               |       |
| CANC           | EL CLAVE      | ł     |
| CANC           | EL CANT       | 1     |

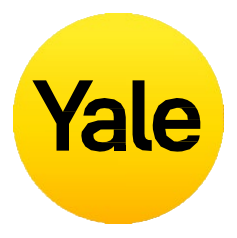

**2.** After setting Door Ajar Timing, you need to set a Smart Alert to receive the notification.

### To set this SmartAlert:

- 1. Go to the Smart Alerts page in the notifications section of your lock settings page
- 2. Tap "Create a Smart Alert" followed by "Choose an Event".

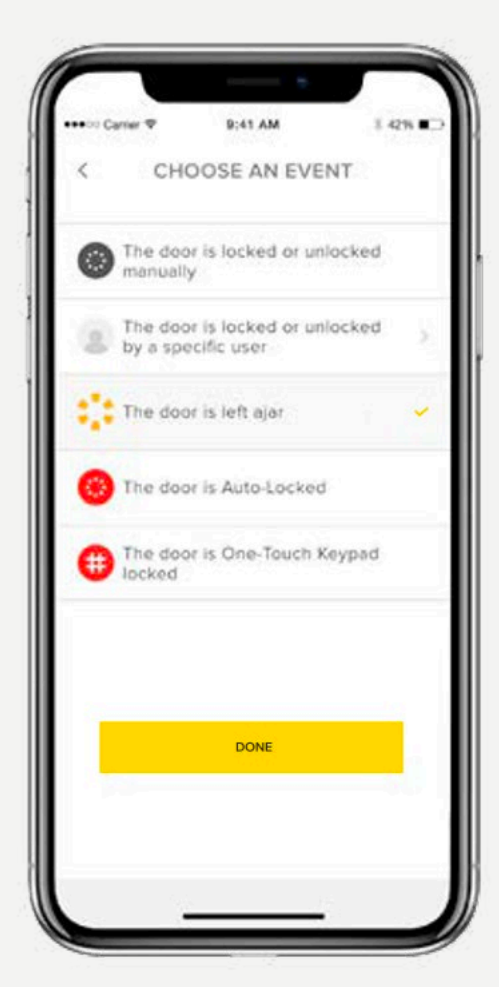

**3.** Select the event "the door is left ajar" and then select "Done". Finally, tap "Save".

You will now be alerted whenever the door has been left open for the time specified in Door Ajar Timing.

### Feature Set Up How to create Door Ajar notifications: Android

Door Ajar notifications alert you when your door has been left open for a certain amount oftime.

In order to set up Door Ajar notifications, you'll need the Smart Door Lock with DoorSense™ installed with the Yale Wi-Fi Connect Bridge.

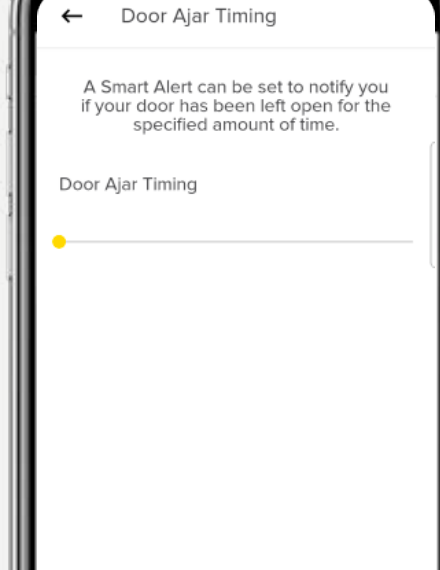

OPEN SMART ALERTS

1. The first step in setting up Door Ajar notifications is to set Door Ajar Timing. The time increment selected deter mines how long your door can be open before you are alerted.

### To set Door Ajar Timing:

- 1. Open the Yale Home App
- 2. Go to the DoorSense™ section in Lock settings
- 3. Tap on Door Ajar timing
- 4. Set the amount of time.

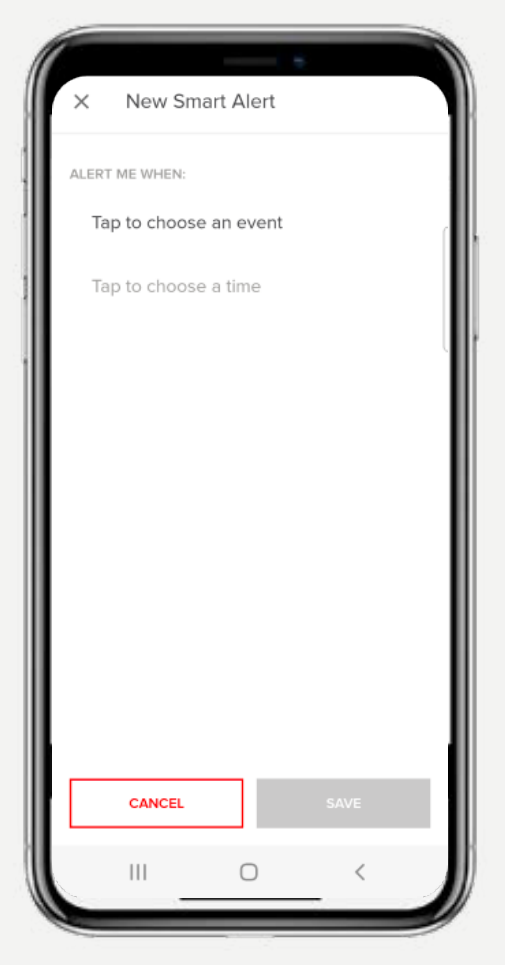

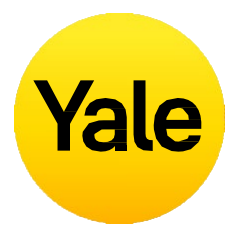

**2.** After setting Door Ajar Timing, you need to set a Smart Alert to receive the notification.

### To set this SmartAlert:

- 1. Go to the Smart Alerts page in the notifications section of your lock settings page
- 2. Tap "Create a Smart Alert" followed by "Choose an Event".

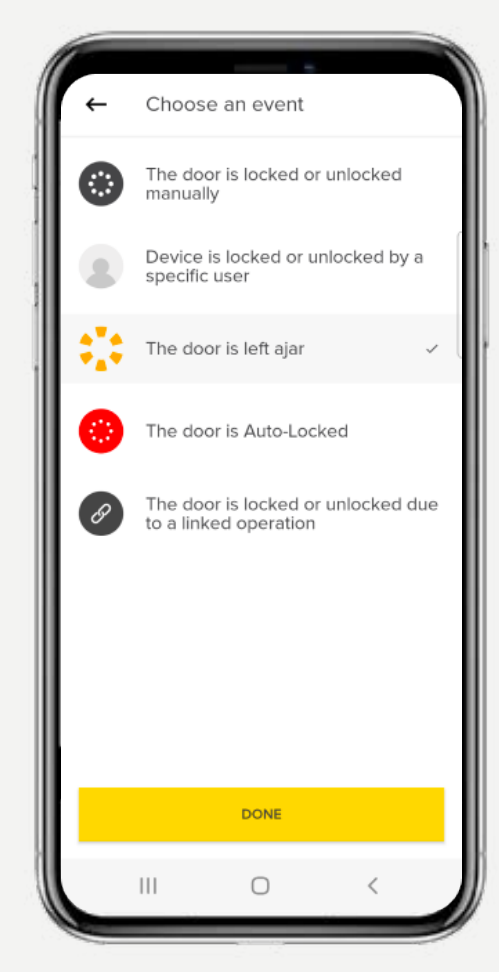

**3.** Select the event "the door is left ajar" and then select "Done". Finally, tap "Save".

You will now be alerted whenever the door has been left open for the time specified in Door Ajar Timing.

# What are the different types of Guest Access and Access Levels?

### Types of GuestAccess

Access levels and schedules determine how much access a lock user has as well as when they have permission to control the lock.

#### Yale offers two access levels:

Owner and Guest. A lock Owner has full access to the lock and Guests have limited access (outlined under Access Levels). Only lock Owners can invite Guests to a lock. When inviting Guests, you can customize their access level and choose to be notified when they operate your lock.

#### There are also different Access Schedules:

Always, Recurring, and Temporary (outlined under Access Schedules).

### **Access Levels**

### Owners

### Lock Owners are users who:

- Can lock and unlock door via Y
- Can lock and unlock door via P (Using Smart Keypad)
- Can useAuto-Unlock
- Can invite/remove other owne
- Can control all lock settings
- Canview activity feed
- Can view guest list

\* Cellular data or an Internet connection is required. Due to the three Guest Access Schedules, our servers need to verify that the guest is connecting during the timeframe that they are authorized.

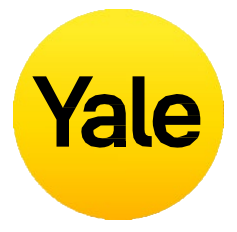

|                                      | Guests                                                                                                    |
|--------------------------------------|----------------------------------------------------------------------------------------------------|
| Yale Home app<br>Personal Entry Code | Guest is the default access level for anyone invited to<br>your Yale Smart Lock, but you can update a person's<br>access level when you invite them to your lock or at<br>any time thereafter. |
|                                      | Guest users:                                                                                                    |
| ers                                  | <ul> <li>Can lock and unlock door via Yale Home app*</li> </ul>                                                                                                    |
|                                      | <ul> <li>Can lock and unlock door via Personal Entry Code<br/>(Using Smart Keypad)</li> </ul>                                                                                                  |
|                                      | <ul> <li>Cannot useAuto-Unlock</li> </ul>                                                                                                    |
|                                      | <ul> <li>Cannot invite/remove other owners</li> </ul>                                                                                                    |
|                                      | <ul> <li>Cannot control all lock settings</li> </ul>                                                                                                    |
|                                      | <ul> <li>Cannot view activity feed</li> </ul>                                                                                                    |
|                                      | <ul> <li>Cannot view guest list</li> </ul>                                                                                                    |
|                                      |                                                                                                    |

# Access Schedules

### Always

Guests will have unlimited access, but the owner can change or delete their access at any time.

### Recurring

Guests will have a scheduled access that repeats. i.e. guests will be invited every Tuesday for a short period of time.

### Temporary

Guests will have a limited invitation to your home that expires. i.e. guests will have access for a one time use, limited to the date and time you've selected.

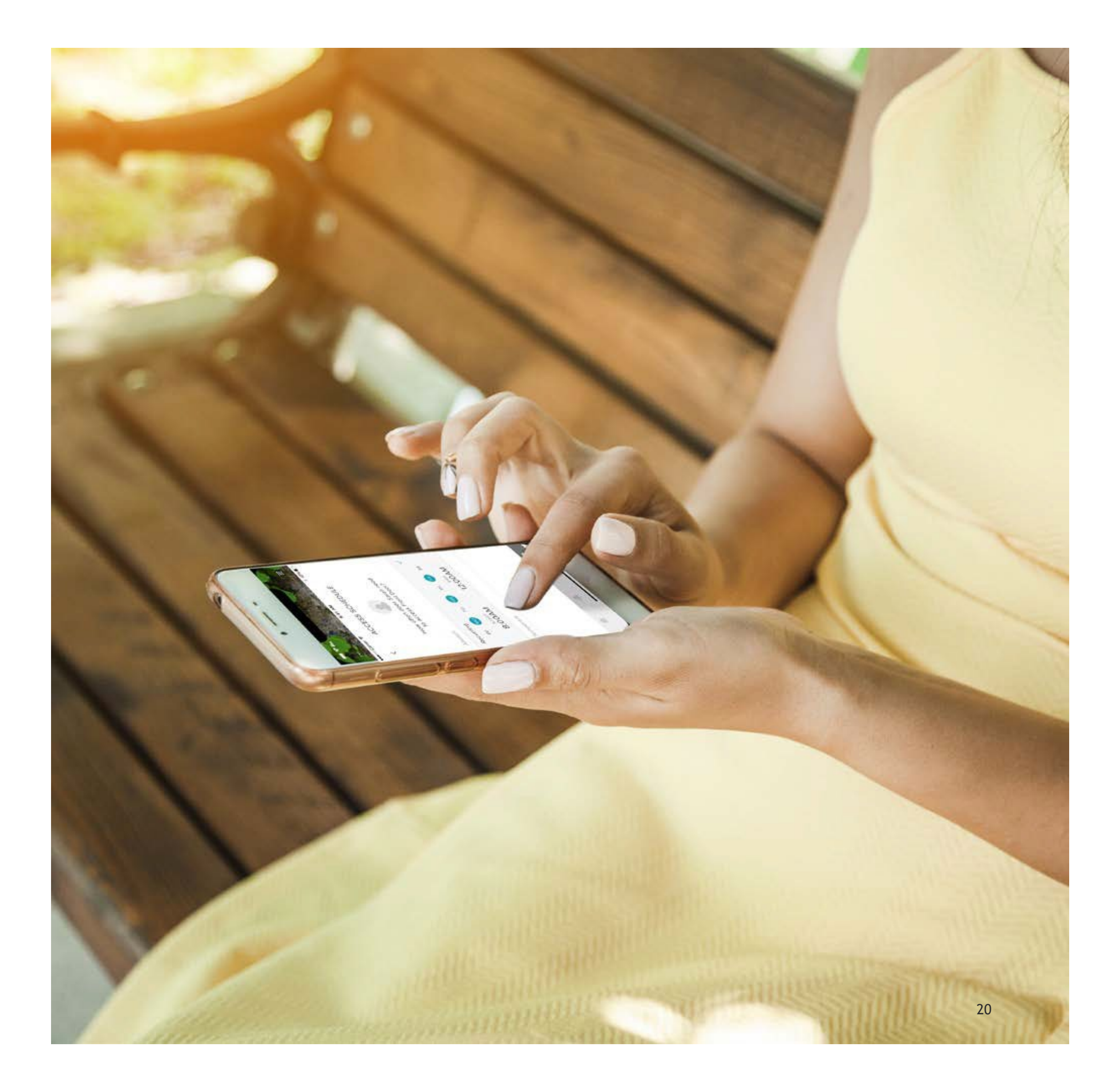

### Feature Set Up How to set Smart Lock Access Levels: iOS

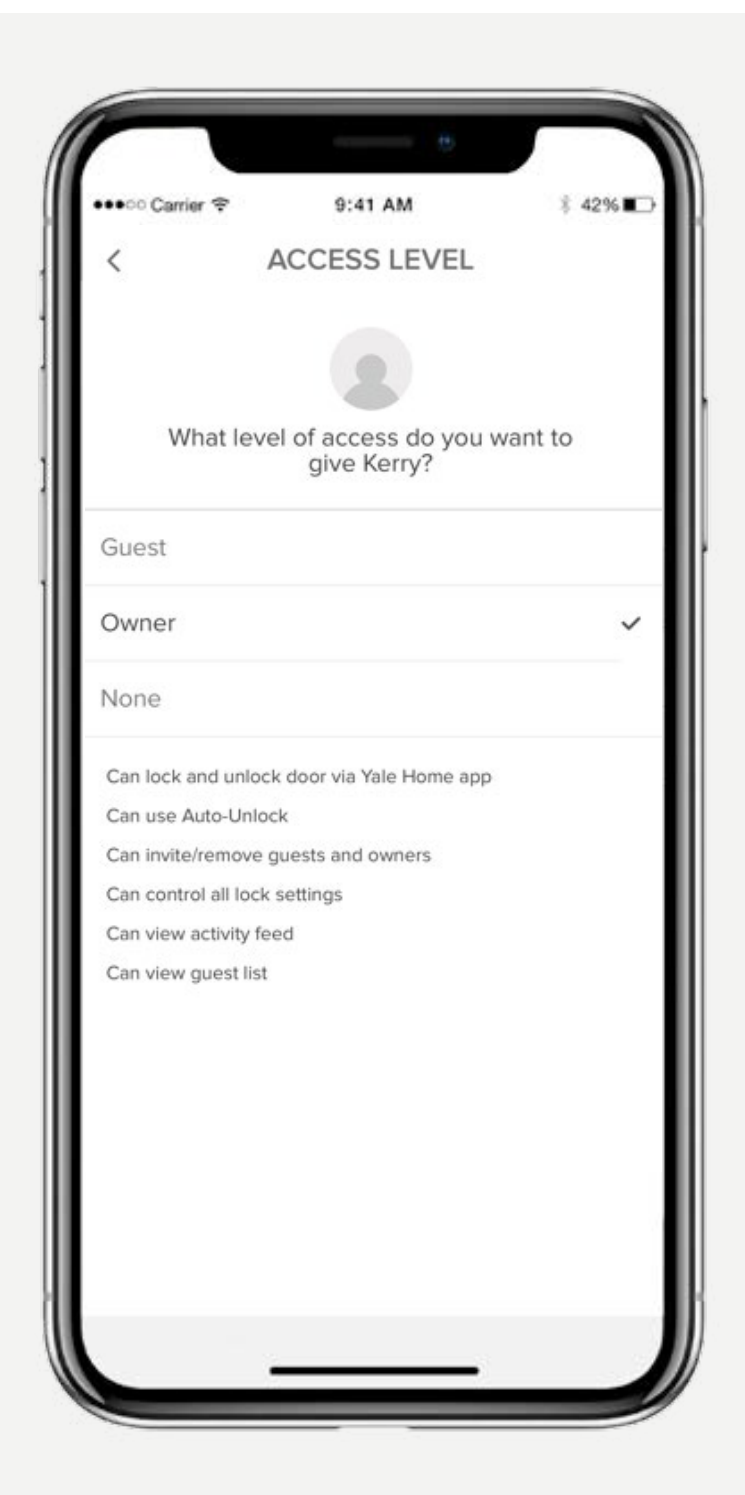

#### The Yale Home App offers two access levels:

Owner and Guest. Guest is the default access level for anyone invited to your Yale Smart Lock, but you can update a person's access level when you invite them to your lock or at any time thereafter. Select iOS for steps to change Access Levels.

### Changing a Guest to an Owner

- 1. Open the Yale Home App and select the Guest Icon from the lower right in the menu
- 2. Select the Guest you want to edit
- 3. Select Owner to change the Access Level From **Guest** to**Owner**
- 4. A blue checkmark will display beside your selection
- 5. Select the back arrow to confirm changes

### Your Guest is now an Owner, and will display as an Owner in your Guest List

You can change a user's access level back to Guest at any time by completing these steps again and selecting Guest from the Access Level options.

Yale Home App Step by Step Guide

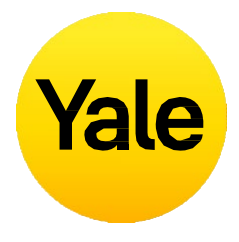

### Lock Owners

Users with Owner Access can:

- Lock and unlock door via Yale Home app
- Use Auto-Unlock
- Invite/remove guests and owners
- Control all lock settings
- View activity feed
- View guest list
- Operate the lock remotely via the Yale Wi-Fi Connect Bridge

### Guests

Users with Guest Access can:

- Lock and unlock door via Yale Home app
- Not useAuto-Unlock
- Not invite/remove guests and owners
- Not control all lock settings
- Notview activity feed
- Not view guest list

### **Feature Set Up** How to set Smart Lock Access Levels: Android

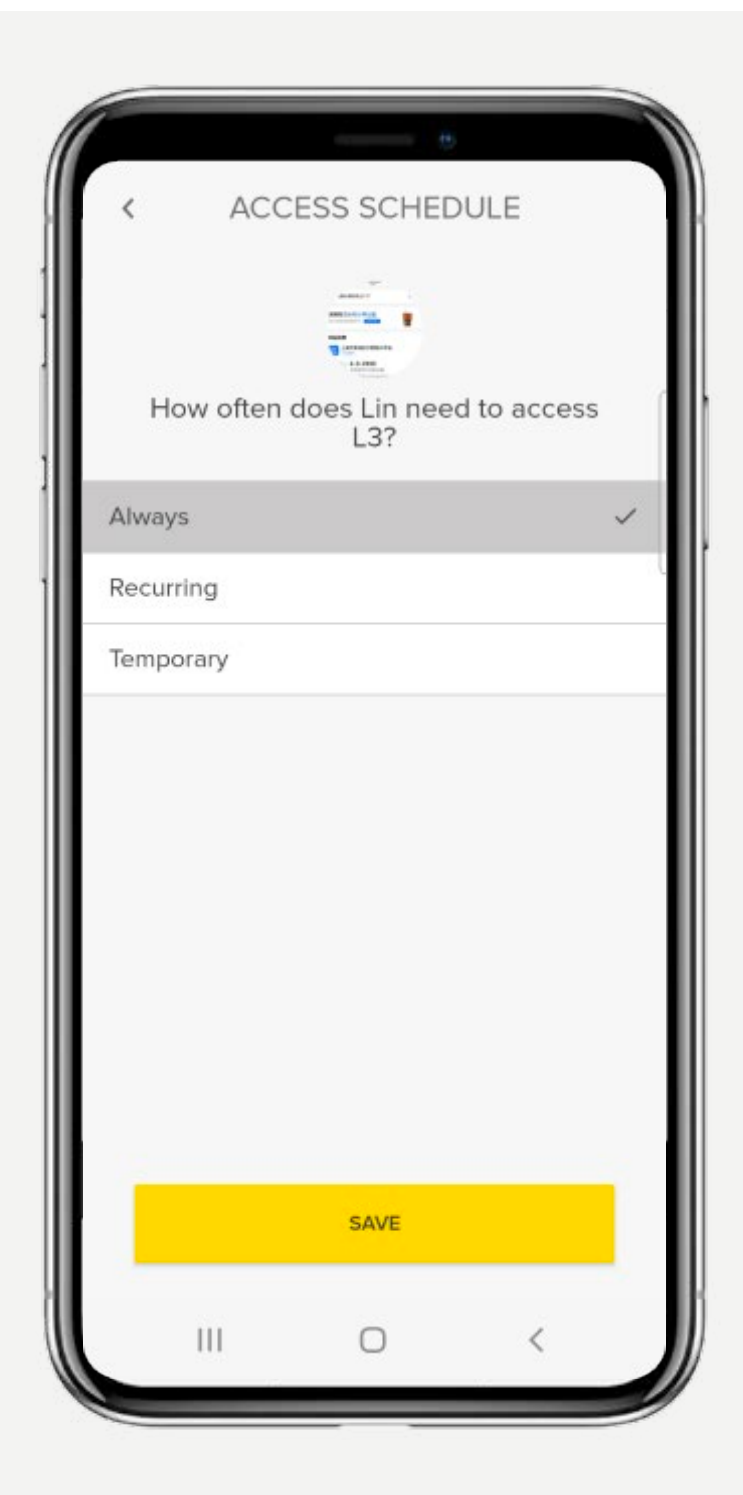

#### The Yale Home App offers two access levels:

Owner and Guest. Guest is the default access level for anyone invited to your Yale Smart Lock, but you can update a person's access level when you invite them to your lock or at any time thereafter. Select Android for steps to change Access Levels.

### Changing a Guest to an Owner

- 1. Open the Yale Home App and select the Guest Icon from the lower right in the menu
- 2. Select the Guest you want to edit
- 3. Change the Access Level From Guest to Owner
- 4. Select the "Save Changes" option at the bottom of the screen to save your changes.

### Your Guest is now an Owner, and will display as an Owner in your Guest List

You can change a user's access level back to Guest at any time by completing these steps again and selecting Guest from the Access Level options.

Yale Home App Step by Step Guide

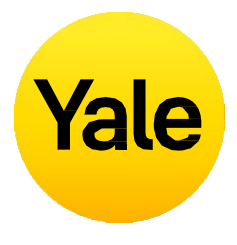

### Lock Owners

Users with Owner Access can:

- Lock and unlock door via Yale Home app
- Use Auto-Unlock
- Invite/remove guests and owners
- Control all lock settings
- View activity feed
- View guest list
- Operate the lock remotely via the Yale Wi-Fi Connect Bridge

### Guests

Users with Guest Access can:

- Lock and unlock door via Yale Home app
- Not useAuto-Unlock
- Not invite/remove guests and owners
- Not control all lock settings
- Notview activity feed
- Not view guest list

### **Feature Set Up** How to create, modify and delete Smart Alerts: iOS

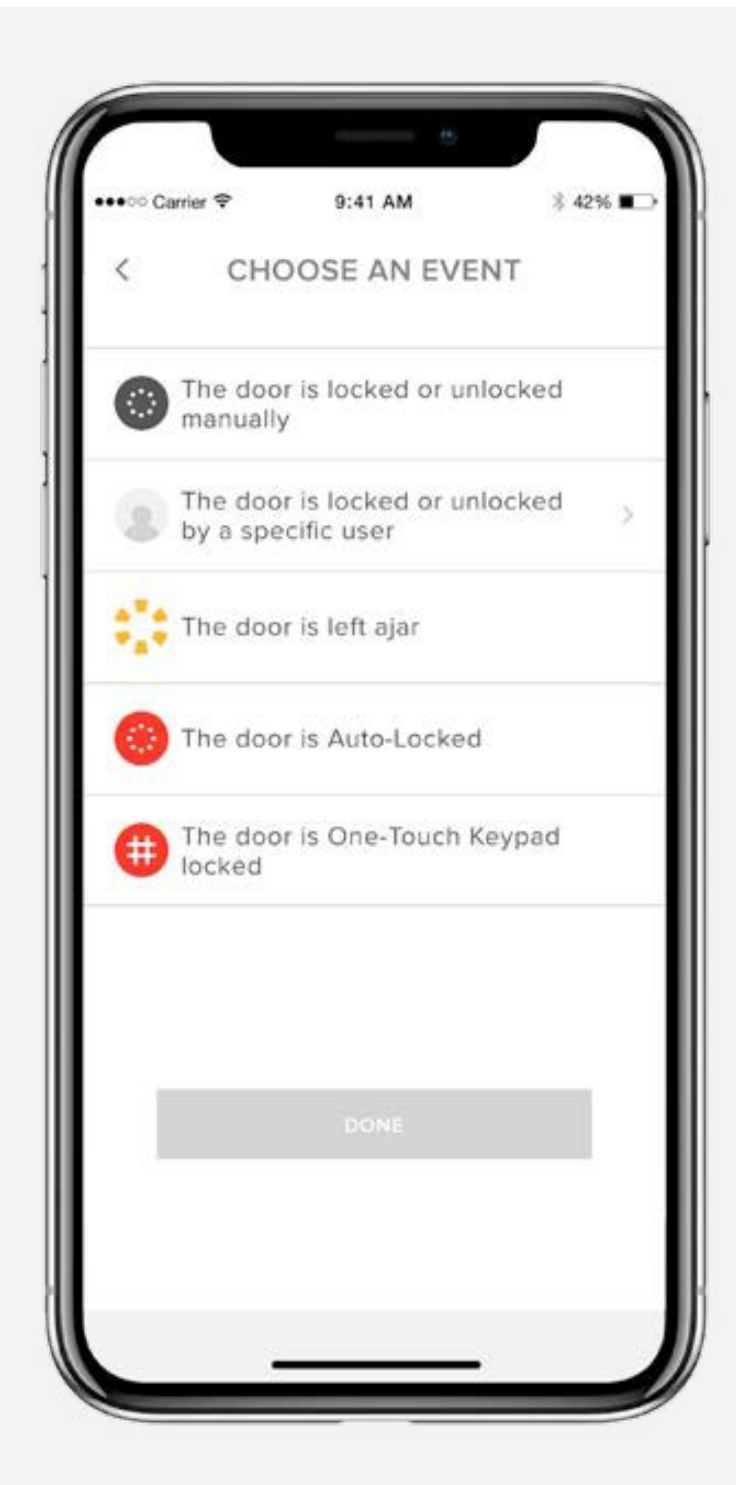

### Smart Alerts are sent as notifications and let you know about the activity of your Smart Lock. Many Smart Alerts appear in the Activity Feed.

Smart Alert options currently include manual lock events, user specific lock operations, notifications for when a door is left open and Auto-Lock notifications.

Over time, additional notifications and scheduling options will be added.

For the best Smart Alerts experience, we recommend that you pair Smart Lock with Yale ConnectWi-Fi Bridge.

Select iOS or Android for information about smart alerts as well as steps to set them up.

### **Creating Smart Alerts:**

Smart Alerts can be found in the Notifications section of your Lock Settings menu. To enable smart alerts:

- 1. Open the Yale Home App and navigate to the Lock Settings
- 2. Select Smart Alerts
- 3. Select the blue button that says "Create a smart alert"
- 4. Next, select "Choose an event" to choose which event triggers the smart alert

Yale Home App Step by Step Guide

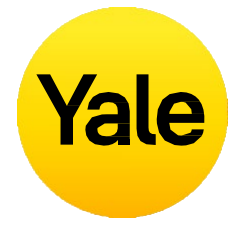

### Modifying and Deleting Smart Alerts:

Delete existing alerts at any time from the Smart Alerts page in the notifications section of Lock Settings.

All of your Smart Alerts are listed on the Smart Alerts page. To modify these notifications, tap on any of the notifications. You will be given the option to delete the selected notification by tapping the delete button at the bottom of the page.

Finally, confirm that you would like to delete the notification. You will no longer receive the notification following this action.

#### Not Receiving SmartAlerts:

Most Smart Alerts require that your Smart Lock is set up with the Yale Connect Wi-Fi Bridge. If your Smart Lock is not set up with the Yale Connect Wi-Fi Bridge, you will not receive most alerts unless you are connected to your lock via Bluetooth.

### **Feature Set Up** How to create, modify and delete Smart Alerts: Android

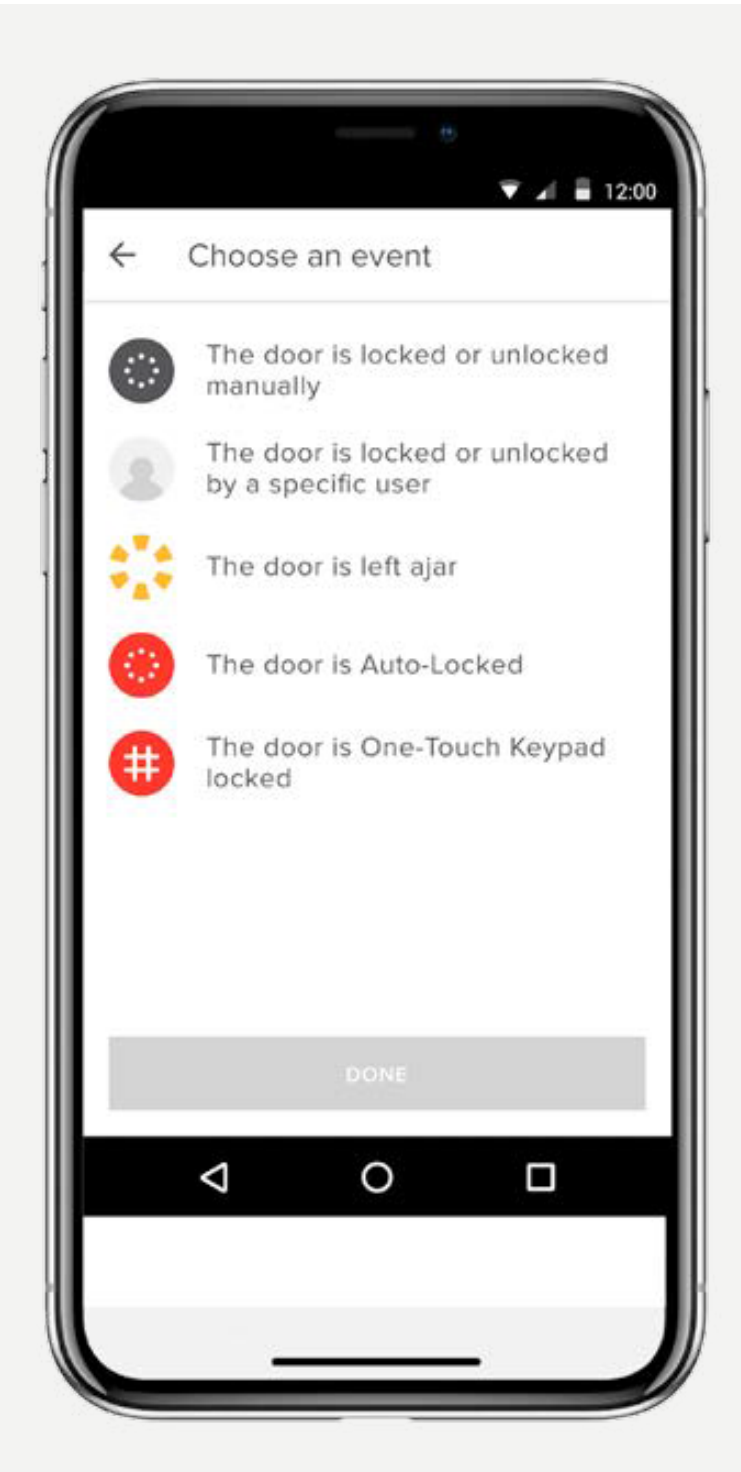

### Smart Alerts are sent as notifications and let you know about the activity of your Smart Lock. Many Smart Alerts appear in the Activity Feed.

Smart Alert options currently include manual lock events, user specific lock operations, notifications for when a door is left open and Auto-Lock notifications.

Over time, additional notifications and scheduling options will be added.

For the best Smart Alerts experience, we recommend that you pair Smart Lock with Yale ConnectWi-Fi Bridge.

Select Android for information about smart alerts as well as steps to set them up.

#### **Creating Smart Alerts:**

Smart Alerts can be found in the Notifications section of your Lock Settings menu. To enable smart alerts:

- 1. Open the Yale Home App and navigate to the Lock Settings
- 2. Select Smart Alerts
- 3. Select the yellow plus (+) sign to create a new Smart Alert
- 4. Next, select "Choose an event" to choose which event triggers the smart alert

Yale Home App Step by Step Guide

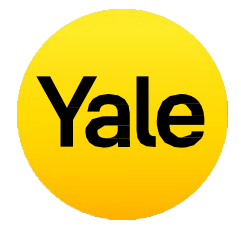

### Modifying and Deleting Smart Alerts:

Delete existing alerts at any time from the Smart Alerts page in the notifications section of Lock Settings.

All of your Smart Alerts are listed on the Smart Alerts page. To modify these notifications, tap on any of the notifications. You will be given the option to delete the selected notification by tapping the delete button at the bottom of the page.

Finally, confirm that you would like to delete the notification. You will no longer receive the notification following this action.

### Not Receiving SmartAlerts:

Most Smart Alerts require that your August Smart Lock is set up with the August Connect Wi-Fi Bridge. If your Smart Lock is not set up with the August Connect, you will not receive most alerts unless you are connected to your lock via Bluetooth.

### Yale Home Products Yale Unity Entrance Series

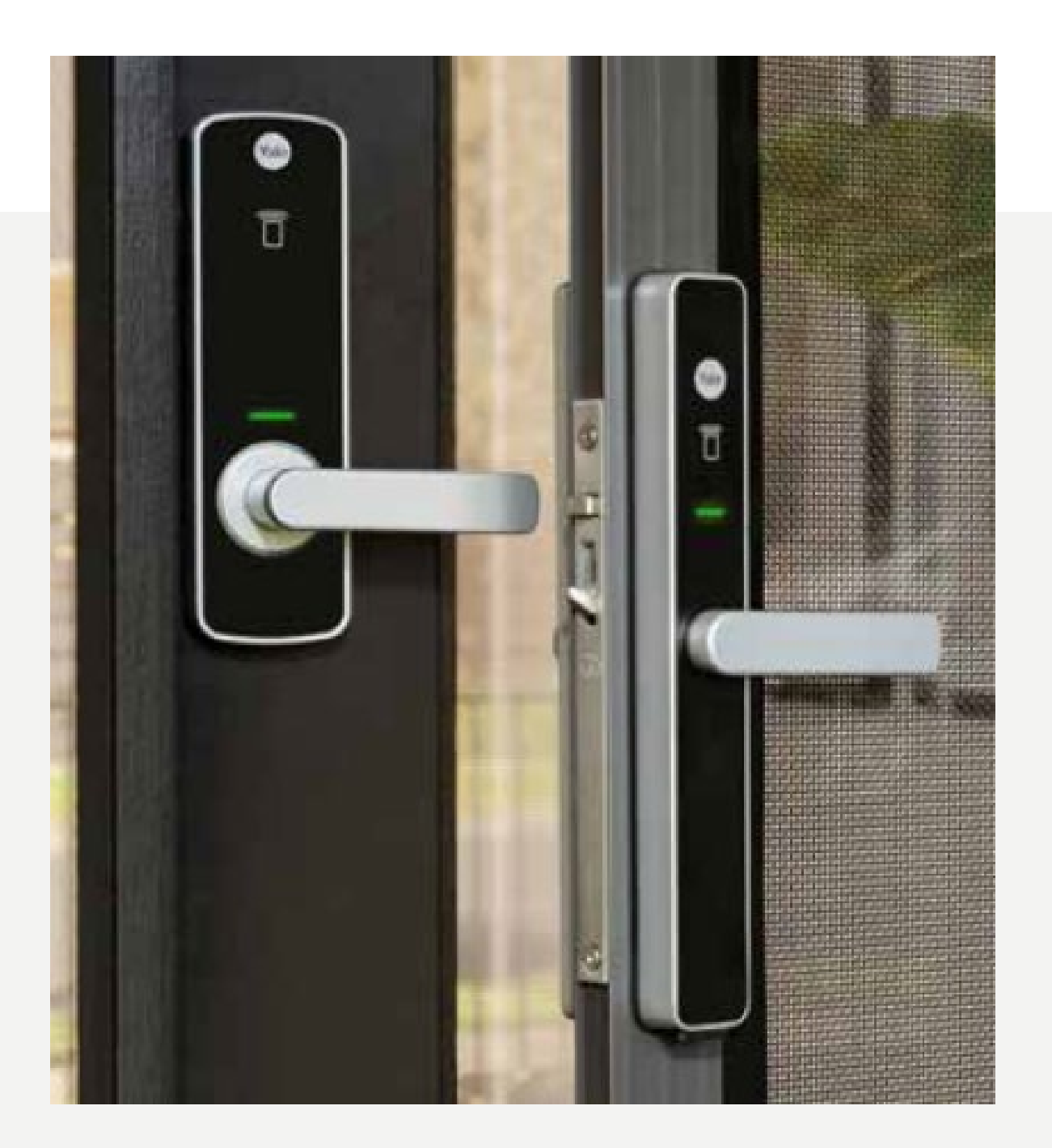

The Unity Entrance Series includes the Unity Entrance Lock and the Unity Security Screen Door Lock and is your answer to seamless home entry.

The Unity Entrance Series works with the Yale Home App, giving you total control over your lock via your smart device. You can grant access to others, keep track of visitor access and so much more.

When installed with a Yale Connect Plus Wi-Fi Bridge, the Unity Entrance Series features DualDoor™ Technology \*. With a single command, users can operate both the security screen door and the main entrance door together. The door lock or unlock command operates both locks (Unity Security Screen Door Lock and Unity Entrance Lock) in a sequence. This will allow the user to enter the home without keys and saves the effort of operating the screen door and main entrance door locks together.

\*DualDoor<sup>™</sup> Technology requires pairing the Unity Security Screen Door and Unity Entrance Locks with Yale Connect Plus or two Yale Connect Bridges (one per lock) to operate

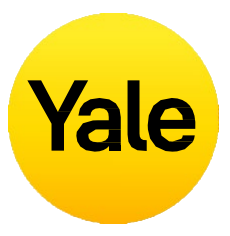

### FAQs

How do I setup the DualDoor™ feature?

### To setup the DualDoor<sup>™</sup> feature you must have the below products initially setup under the one Home.

- Yale Unity Security Screen Door Lock
- Yale Unity Entrance Lock
- Yale Unity Connect Plus Wi-Fi bridge or 2 x Yale Connect Bridges
- Once setup follow the below steps below
- 1. Select the House settings icon  $(\bigcirc)$  from the menu on the lower right of the screen.
- 2. Select the lock settings for the Security Screen Door Lock.
- 3. Scroll to utilities and select Linked Lock.
- 4. Follow the steps to setup DualDoor<sup>™</sup> Technology with the entrance door lock.

### Yale Home Products Yale Unity Entrance Series - Security Screen Door Lock

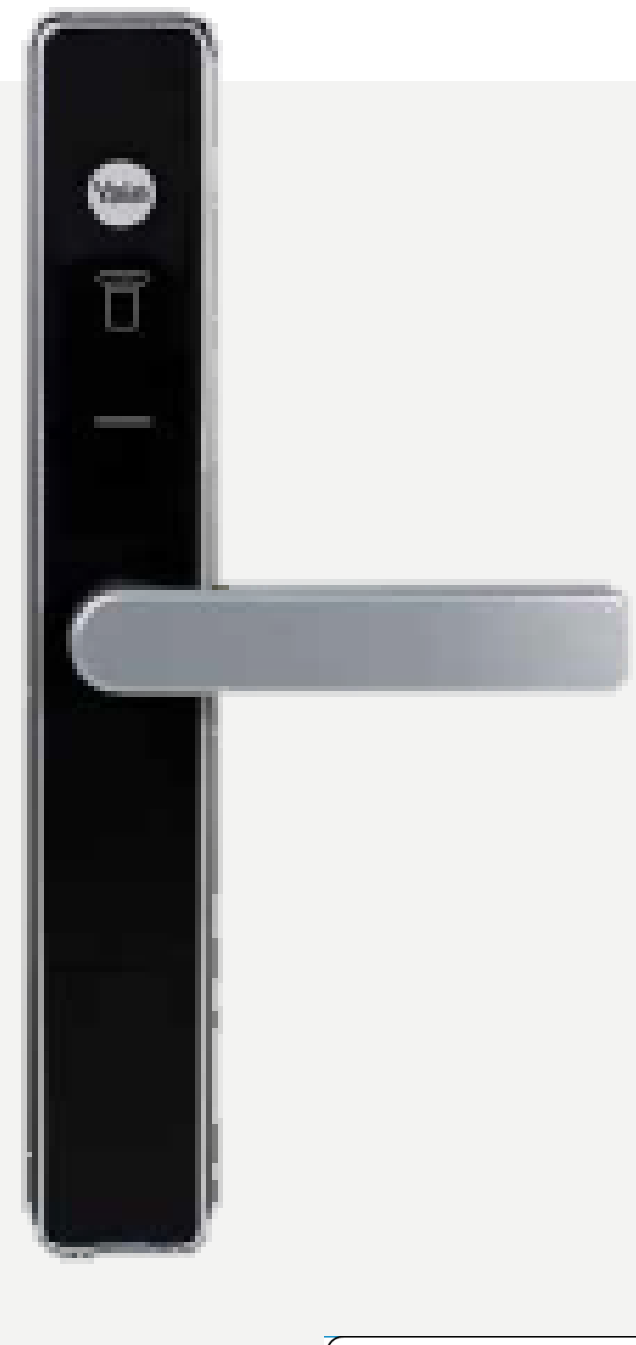

Works with Apple Home

Yale Home App Step by Step Guide

With the ability to suit industry standard screen door lock preparations and meets Australian lock standards AS4145.2:2008, SL6 and D7.

The Security Screen Door lock also can be used with a 3-point locking kit (hook bolt Only) for added security. With a simple lift of the lever, the auxiliary bolts can be thrown allowing you to then lock the door.

### Yale Unity includes three locking modes; Unlocked

Unlocked mode is when the lock is unlocked from both the inside and the outside. Locking the Unity can be activated via the Yale Home App, Contactless Key Tags or Yale Smart Keypad.

### Locked

Locked mode is when the lock is locked from both the inside and outside. Locking the Unity can be activated via the Yale Home App, Contactless Key Tags or Yale Smart Keypad.

### Secured (Deadlocking)

Secured mode is when the lock is locked from both the inside and outside and electronic snib from internal escutcheons is disabled to unlock your lock. This disables use of both the internal and external handles. There are two ways to activate secure mode; via the Yale Home App and Contactless Key Tag.

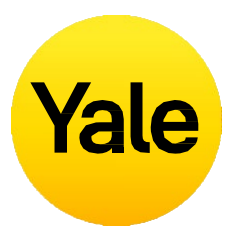

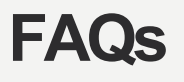

How do I activate the auxiliary bolts?

To activate the auxiliary bolts from the outside ensure the lock is unlocked, so that the external lever can be operated.

- 1. Close the door and lift the lever up.
- 2. The auxiliary bolts will be thrown
- 3. Lock your door securing the lock and auxiliary bolts until your door is unlocked again.

If wanting to operate the auxiliary bolts from the inside, the lock can be in the locked state as the internal lever is active in this state.

### If I have a Yale Smart Keypad already installed on a Unity Entrance lock and I purchased a screen door lock, can I use the same keypad to operate the Screen door lock?

The Yale Smart keypad can only be paired to one lock. The keypad will need to be disconnected from the Entrance lock and paired to the Screen door lock. Once paired to the Screen door lock, with the two locks connected to a bridge/s, then the DualDoor™ feature can be activated. When the screen door lock is unlocked/locked so will the entrance lock. If you do not have DualDoor™ setup, then it can only work with 1 lock.

If you had users and PIN codes setup under the keypad on the entrance lock, these will need to be re-added. This information cannot be transferred over due to privacy requirements.

### **Yale Home Products** Yale Unity Entrance Series - Entrance Lock

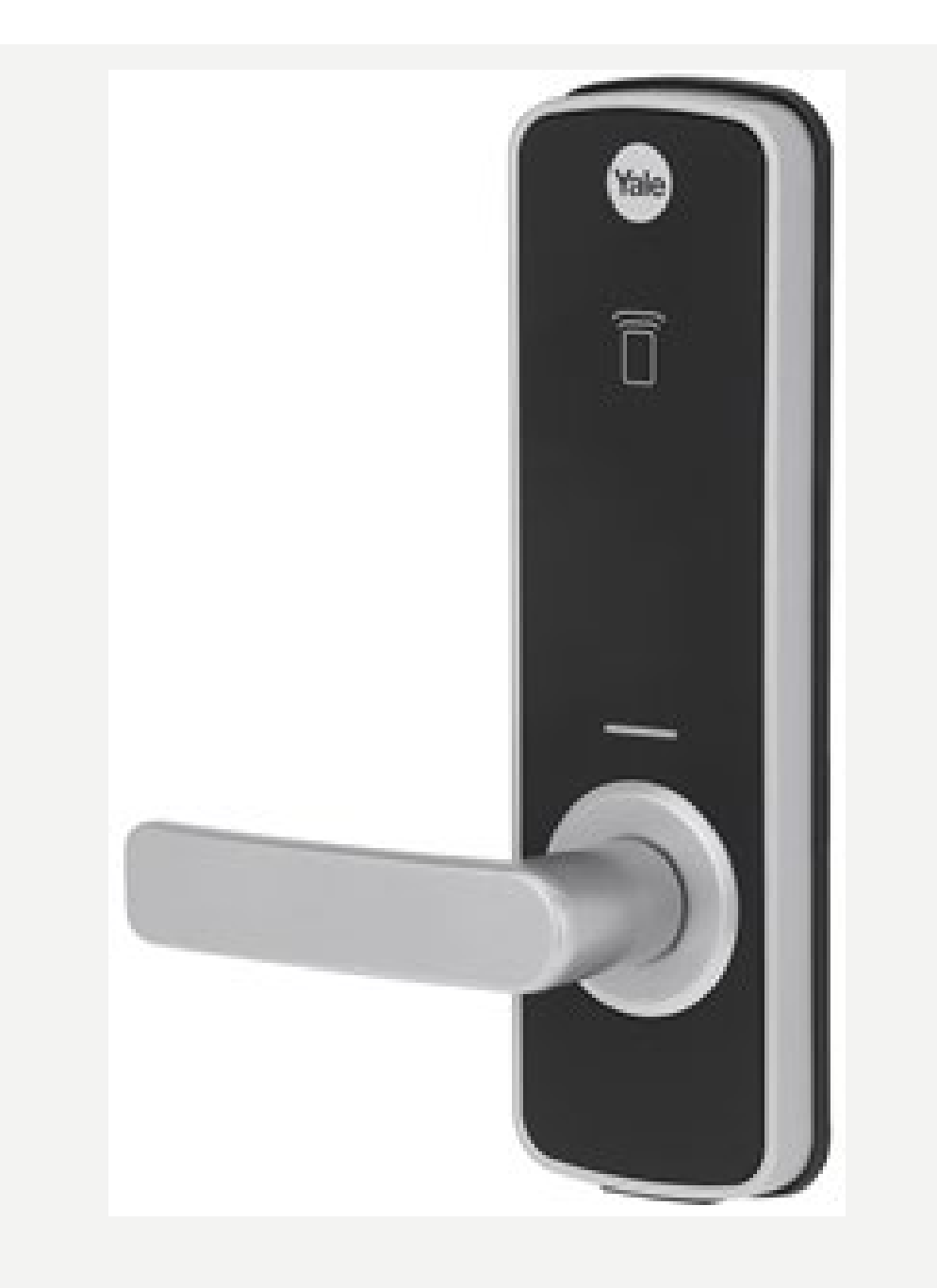

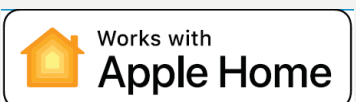

Designed to suit the Australian market, the Unity Entrance Lock achieves patented digital dead locking technology, locking both the internal and external handles of your lock. Meeting Australian lock standards AS4145.2:2008, SL8 and D8 as well as BAL-40 Bush Fire level, you can be sure that the Unity Entrance Lock meets your security needs.

### Yale Unity includes three locking modes; Unlocked

Unlocked mode is when the lock is unlocked from both the inside and the outside. Locking the Unity can be activated via the Yale Home App, Contactless Key Tags or Yale Smart Keypad.

### Locked

Locked mode is when the lock is locked from the outside, though is free to egress from the inside. Locking the Unity can be activated via the Yale Home App, Contactless Key Tags or Yale Smart Keypad.

### Secured

Secured mode is when the lock is locked from both the inside and outside. This disables use of both the internal and external handles. There are two ways to activate secure mode; via the Yale Home App and Contactless Key Tag.

### **FAQs**

Yale Home App: Closed | Secured.

### Contactless Key Tag:

1. From the outside of the lock, ensuring the door is closed, hold the contactless key tag over the reader for 5 seconds. 2. The lock will beep 3 times and the LED indicator will flash red.

### To **deactivate** Secure Mode:

unlock **or** the lock unlock.

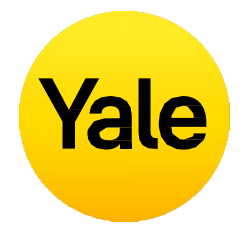

### How do I activate secure mode on my lock?

**IMPORTANT NOTE:** For safety reasons the inside handle should NOT BE LOCKED (SECURE MODE) while the building is occupied. Ensure the building is not occupied before proceeding with SECURE MODE Secure mode can be **activated through two methods**, the Yale Home App and Contactless key tags.

1. Place the lock into locked mode (red circle). 2. Hold the circle down. The circle will begin pulsing and the circle will fill and once complete, release. A red square will now appear in the App reading

1. Tap on Secured Square symbol to immediately

2. Hold the contactless key tag over the reader and

### How to use the Internal Electronic Snib?

The internal electronic snib is used to change the locking status of the lock between locked and unlocked status.

If you want to go outside for a short period of time, press the internal electronic snib to change the lock from locked to unlocked. Don't have the auto-lock feature on. once unlocking and entering your home, simply close the door and press the internal electronic snib to lock the door.

Note: If the lock is placed in secure mode, the internal electronic snib will be disabled. The internal electronic snib can only change the lock status between locked and unlocked, it does not place the lock into secure mode.

### Yale Home Products Yale Unity Series Accessory- Connect Plus Wi-Fi Bridge

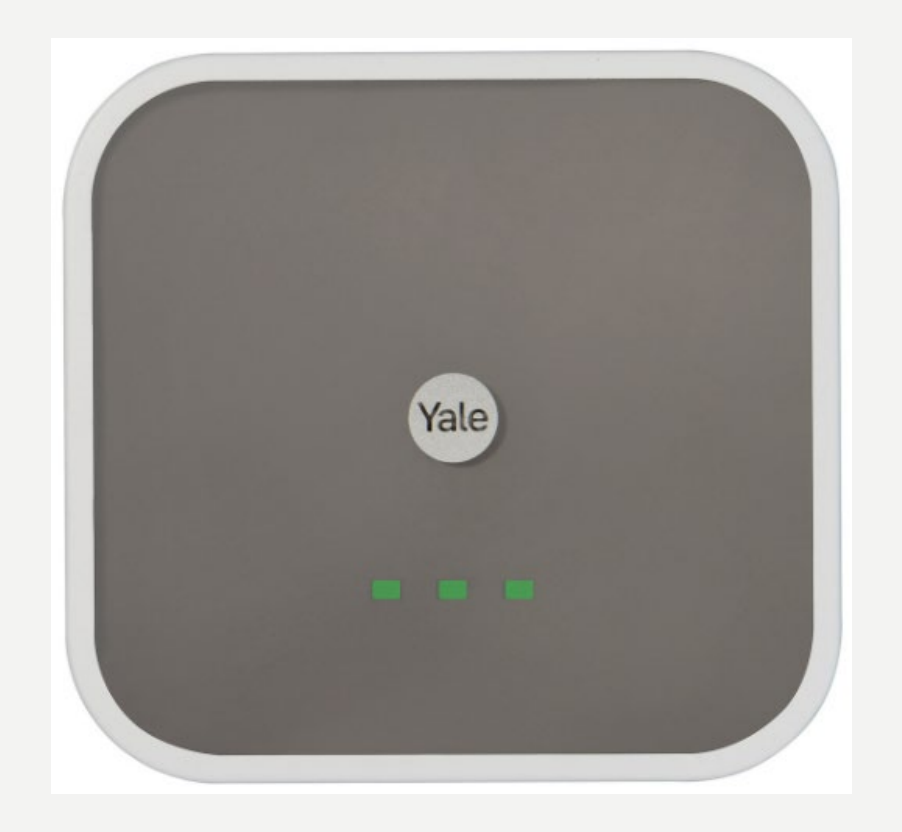

Designed to support up to 16 Yale Home smart devices throughout your home, the Yale Connect Plus Wi-Fi Bridge keeps your devices connected and power points free.

The Connect Plus Bridge allows you to access and manage your Yale Home smart devices from wherever you are.

The Connect Plus Wi-Fi Bridge works with your smart home and can easily be integrated into your home automation system. This gives you the option of turning on your lights when your door unlocks or even playing your favourite song when you walk through the door.

The Yale Connect Plus Bridge is compatible with voice assistants - easily integrate it into your Google, Samsung or Alexa-enabled smart home devices.

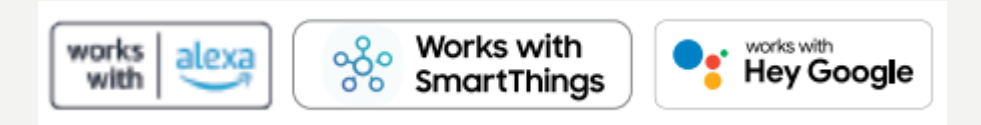

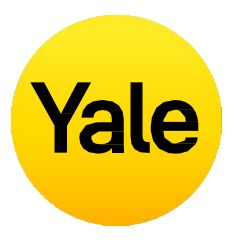

### FAQs

What is the ideal distance between the Yale Connect Plus Wi-Fi Bridge and Yale Smart devices for optimum performance?

Yale Connect Plus Wi-Fi Bridge should be installed within 9 meters of your Yale Home Smart device, but we recommend within 4.5 meters for optimal performance and reliability. In general, avoid steel frames, windows and internal walls made of brick, stone or concrete are preferred.

### **Yale Home Products** Yale Assure Series Lock - Deadbolt

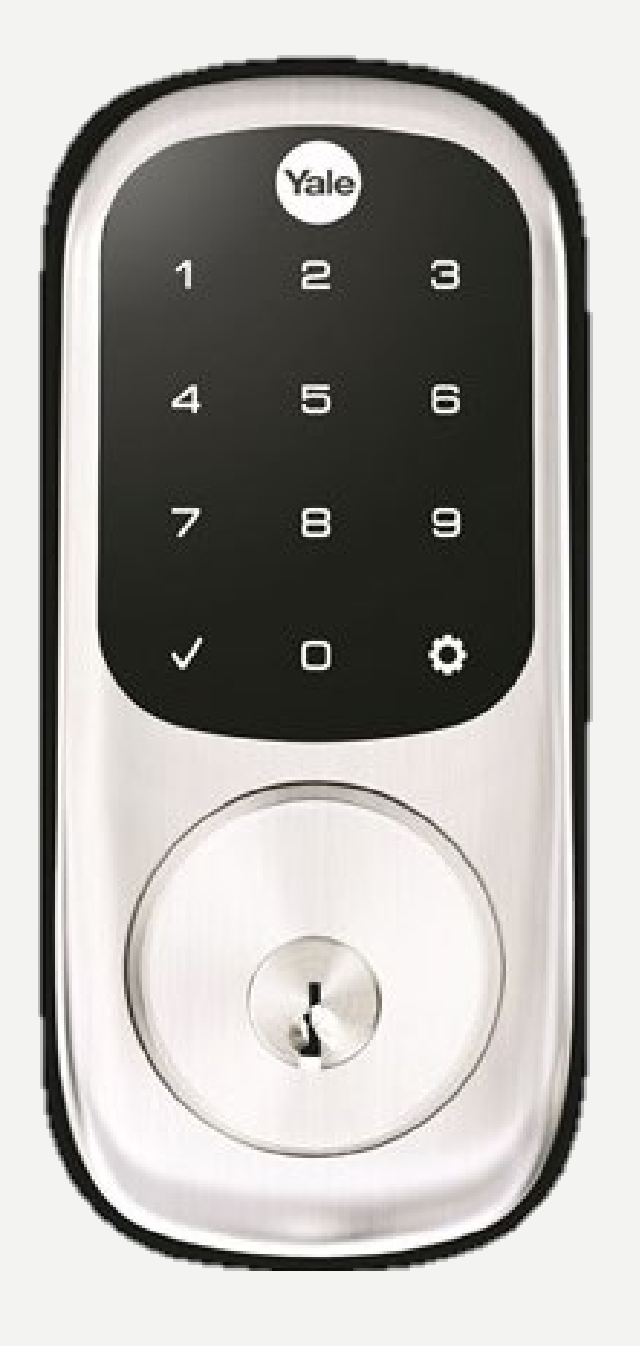

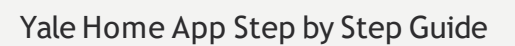

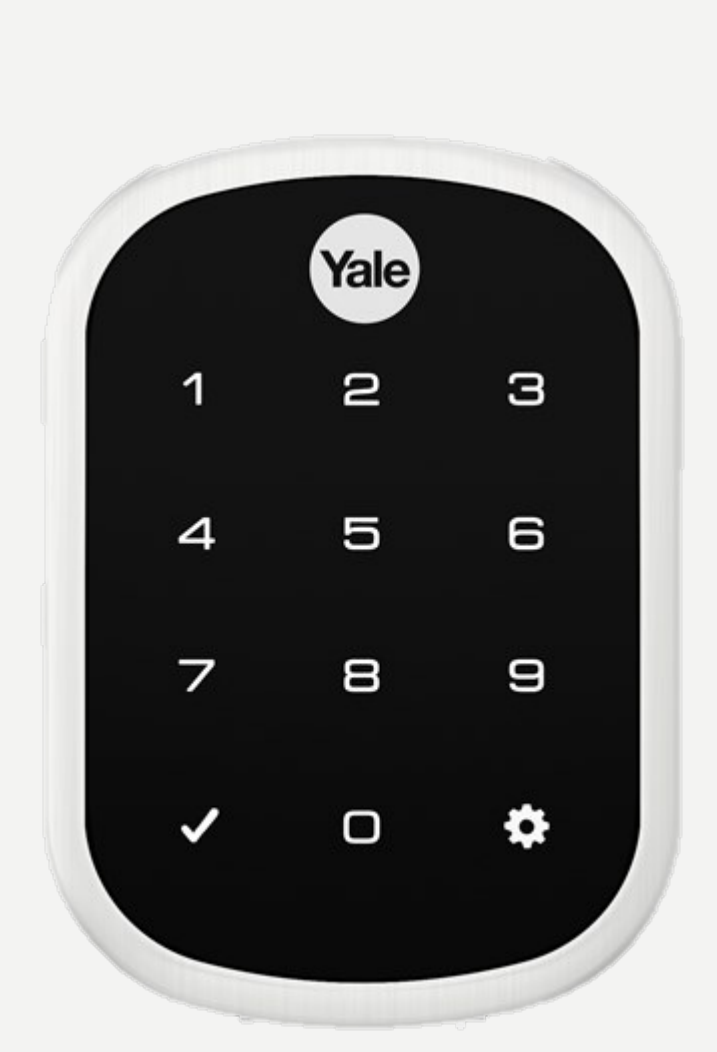

Works with **Apple Home** 

### **Connecting your Yale Assure locks through** the Yale Home app has never been easier

No more searching for keys when you return home! With the Auto Unlock feature, your door will automatically unlock as you approach, providing you with a seamless and convenient entry experience. Embrace the future of home security with Yale Assure Smart Deadbolts and bid farewell to key fumbling and enjoy the convenience of 100% key free unlocking!

### Works With Your Smart Home

The Assure Lever comes with a Yale Home module, allowing you to lock/unlock, share access, and see who comes and goes, all using your Yale Home App and Apple HomeKit at your door! Plus, you can upgrade with the Yale Connect Plus Wi-Fi Bridge (sold separately) to access your lock remotely and enjoy voice assistant capability. The Assure Lever is also compatible with other Yale Modules (Z-Wave Plus and ZigBee<sup>\*</sup>) to integrate into most home automation systems.

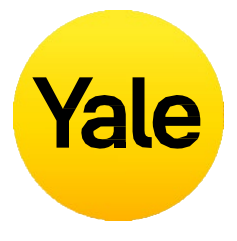

### Yale Home Products Yale Assure Series Lock – Deadlatch Lever

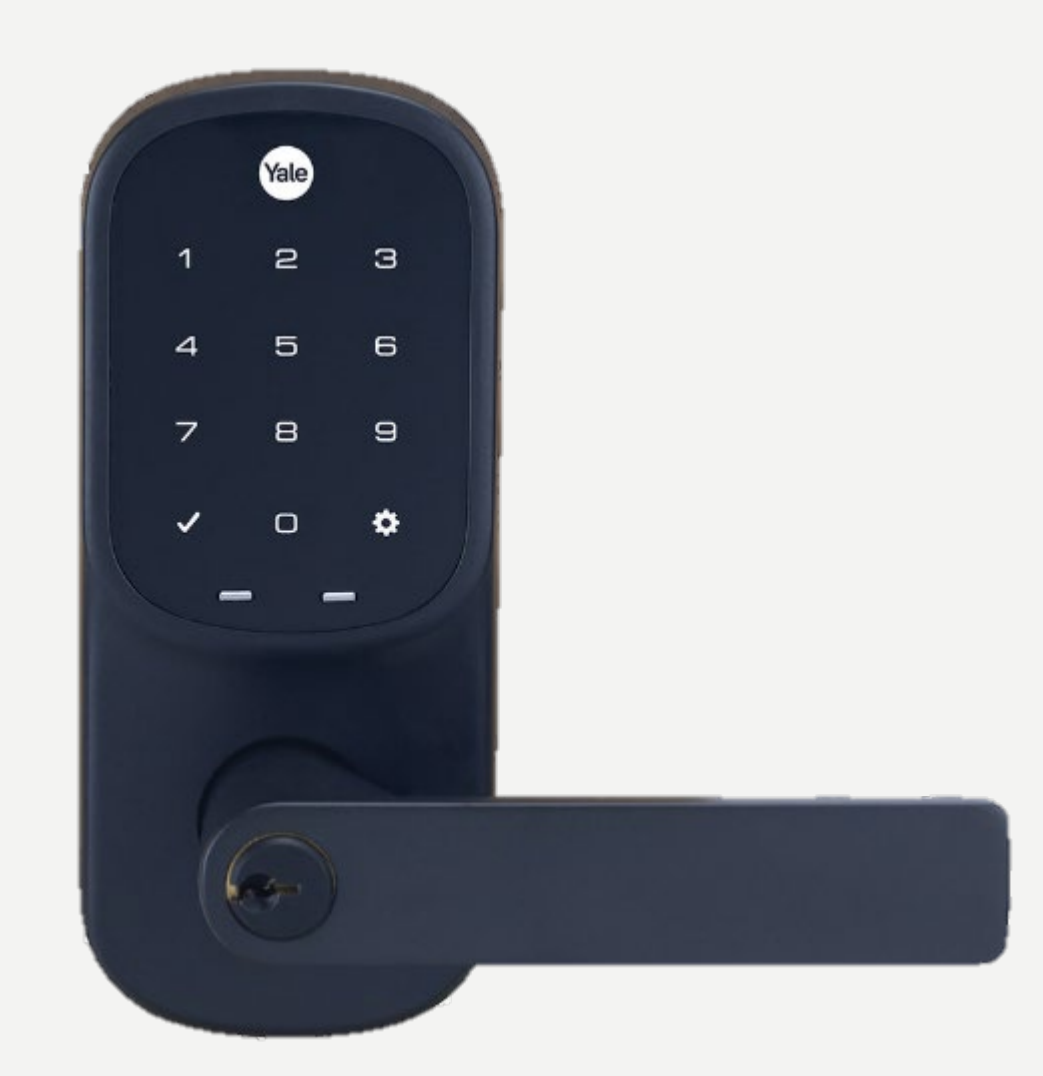

Yale Home App Step by Step Guide

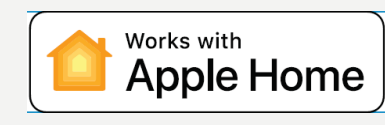

Upgrade your existing lever or knob with the Assure Lever, a smart lever lock with a sleek keypad for key-free entry.

It's great for side entry doors, garage entry, basement doors, home offices - super easy to use and installs in minutes with just a screwdriver on doors with a single hole (no deadbolt). Additionally, the Yale Assure Lever comes with the C4 Keyway, enabling customers to customise this lock to be keyed alike.

### Works With Your Smart Home

The Assure Lever comes with a Yale Home module, allowing you to lock/unlock, share access, and see who comes and goes, all using your Yale Home App and Apple HomeKit at your door! Plus, you can upgrade with the Yale Connect Plus Wi-Fi Bridge (sold separately) to access your lock remotely and enjoy voice assistant capability. The Assure Lever is also compatible with other Yale Modules (Z-Wave Plus and ZigBee\*) to integrate into most home automation systems.

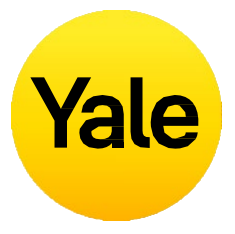

### FAQs

Will the lock fit on my door?

The Assure Lever fits on most single bore hole standard preparation doors in Australia. Door thickness: 35mm to 45mm timber door and frame Backset: 60mm or 70mm Borehole: 54mm

### **Yale Home Products** Yale Smart Safe

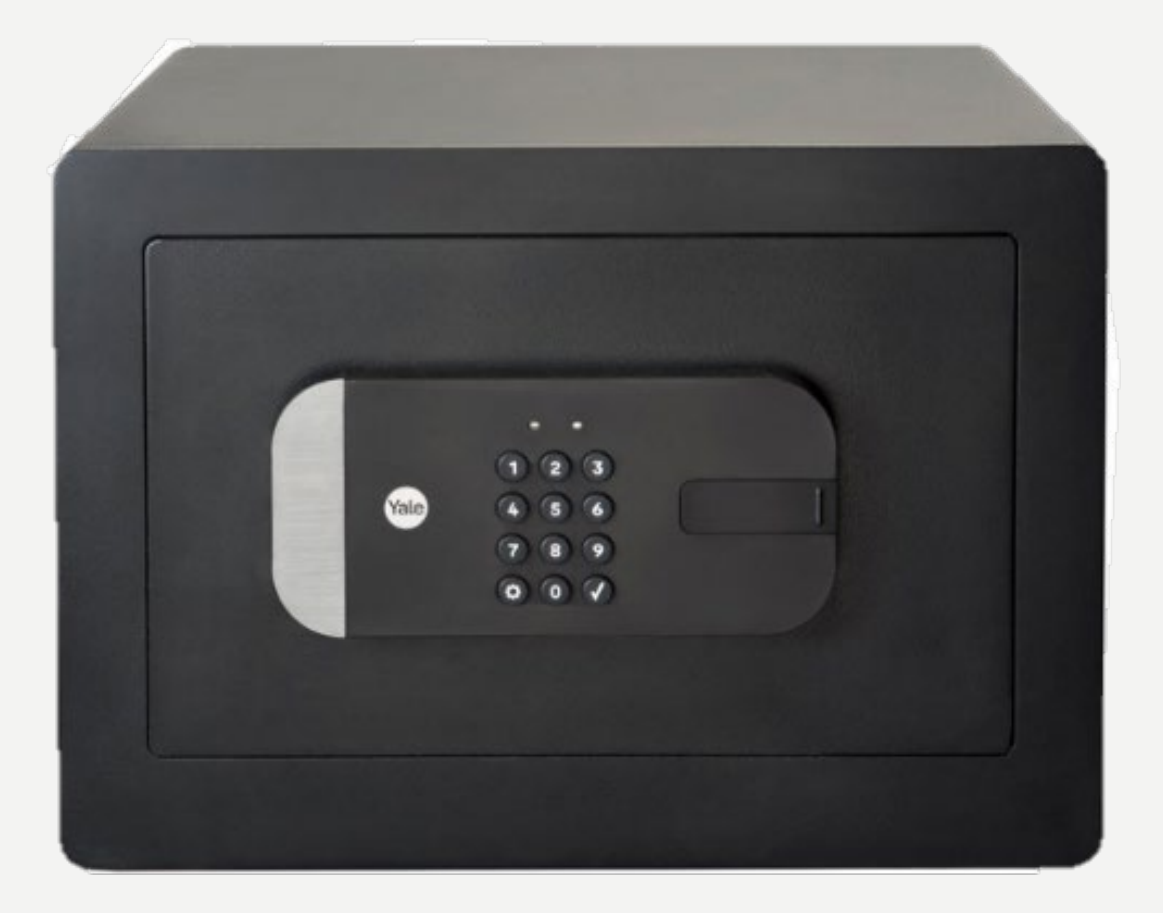

Introducing the Yale Smart Safe, a revolutionary solution that combines top-notch security with ultimate convenience fingertips.

With advanced features that surpas capabilities of a traditional safe, the safe offers remote monitoring and directly from your mobile device.

### Works With Your Smart Home

Compatible with Apple HomeKit, al unlock it with your Apple Watch. Pa Smart Safe with the Yale Connect F Wi-Fi Bridge (sold separately) to co safe remotely, and it seamlessly int voice

assistants like Hey Google and Alexa, making your life even easier.

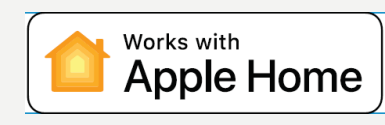

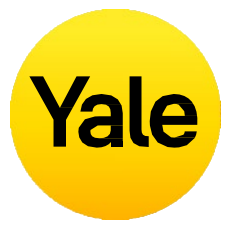

### FAQs

| at your                                                                | What can I do via the Yale Home App on the Smart Safe?                                                                                                    |
|------------------------------------------------------------------------|----------------------------------------------------------------------------------------------------|
| ss the<br>his smart<br>control                                         | Unlock your smart safe<br>Share access codes with others<br>View access history<br>Receive real-time notifications*<br>Enable voice assistant integrations*<br>Customise settings and see battery status<br>Setup Works with other accessories and other products from<br>Yale Home Range to open even more possibilities. |
| llowing you to<br>air the Yale<br>Plus<br>ontrol your<br>tegrates with |                                                                                                    |

\*Requires Yale Connect Plus Wi-Fi Bridge, sold separately

## **FAQs** Can I access my Yale Account from a different device?

There are occasions where you may need to access your Yale Home Account from a secondary device. For instance, if you lose your phone, lock yourself out, or if you get a new phone, you will need to log into your account from a device other than the one you usually use.

To access your account from an alternative device, download the Yale Home App on the device if it is not there already.

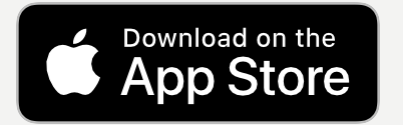

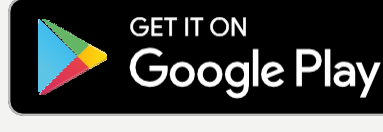

#### **Phone Number**

**PLEASE NOTE:** You will be unable to receive an SMS code to verify your account if you are not using the phone with your associated number. Use the Email login method if you have lost your phone or if you are locked out.

From the sign in screen, select SIGN IN. Enter the phone number and password associated with your account. A verification code will be sent to your phone. When prompted, enter the verification code in the form provided. Your keychain will appear following this step and you can continue to use your lock as usual.

#### **Email Address**

From the sign in screen, select SIGN IN. Select SIGN IN WITH EMAIL INSTEAD. Enter your email address and password. A verification code will be sent to your email address. Log into your email account to retrieve the verification code. When prompted, enter the verification code in the form provided. Your keychain will appear following this step.

**PLEASE NOTE:** Currently, our App is optimized for iOS and Android mobile devices. Yale uses a token to authorize your mobile device entry to your home. For security purposes, the Yale Home App won't work on a desktop.

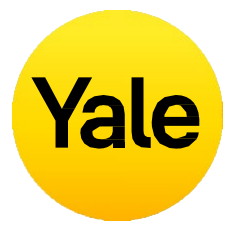

### **FAQs** How do I enter my home and/or disable access if my phone is lost or stolen?

From the exterior of the door, the lock looks the same as it did before the Smart Lock was installed. You can continue to use the original physical key to lock and unlock your door once the Smart Lock is installed. This is useful if your phone is lost, stolen, or if the battery dies.

#### If your phone is lost or stolen, follow these steps to regain access to your home:

To log out of all devices /disable your phone's access to your lock, you will need access to the Internet and the email account you use with Yale Home. You can access the Internet via a desktop computer or an alternative mobile device such as another phone or a tablet.

- 1. Goto the **website**
- 2. Select the link **Login with email** from the bottom of thescreen
- 3. Enter your email and password to login
- 4. Login to your email account and retrieve the verification code
- 5. Go back to the **website**, enter the code, and select verify
- 6. Select **Lost Phone** to log out of the Yale Home App on all devices
- 7. Select Logout of the Yale Home App to complete steps

### To regain access to yourhome:

into your home.

If you don't have a physical key, you will need to gain access to your lock using another smartphone.

Step 1: smartphone.

Step 2:

You can now operate your lock using this phone. Once you have a permanent replacement phone, there is no need to set up your Yale devices again.

All that is required is to download the Yale Home App on the replacement phone and sign in / validate your phone number or email address. All of your Yale Home devices will remain set up in your account.

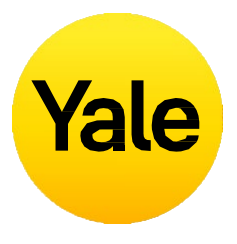

If you have a physical key, you can use that to get

Download the Yale Home App to a substitute

#### Log into your Yale Home account

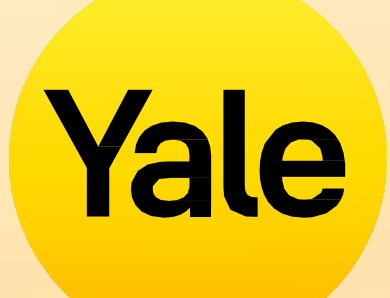

Apple, the Apple logo, iPhone, and iPad are trademarks of Apple Inc., registered in the U.S. and other countries and regions. App Store is a service mark of Apple Inc. Google Play and the Google Play logo are trademarks of Google LLC.